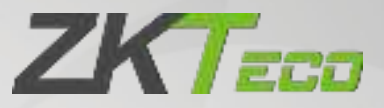

# **User Manual**

# SenseFace 2A

Date: March 2024 Doc Version: 1.0 English

Thank you for choosing our product. Please read the instructions carefully before operation. Follow these instructions to ensure that the product is functioning properly. The images shown in this manual are for illustrative purposes only.

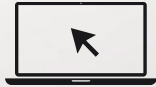

For further details, please visit our Company's website www.zkteco.com.

# Copyright © 2024 ZKTECO CO., LTD. All rights reserved.

Without the prior written consent of ZKTeco, no portion of this manual can be copied or forwarded in any way or form. All parts of this manual belong to ZKTeco and its subsidiaries (hereinafter the "Company" or "ZKTeco").

### Trademark

**ZKT** is a registered trademark of ZKTeco. Other trademarks involved in this manual are owned by their respective owners.

## Disclaimer

This manual contains information on the operation and maintenance of the ZKTeco equipment. The copyright in all the documents, drawings, etc. in relation to the ZKTeco supplied equipment vests in and is the property of ZKTeco. The contents hereof should not be used or shared by the receiver with any third party without express written permission of ZKTeco.

The contents of this manual must be read as a whole before starting the operation and maintenance of the supplied equipment. If any of the content(s) of the manual seems unclear or incomplete, please contact ZKTeco before starting the operation and maintenance of the said equipment.

It is an essential pre-requisite for the satisfactory operation and maintenance that the operating and maintenance personnel are fully familiar with the design and that the said personnel have received thorough training in operating and maintaining the machine/unit/equipment. It is further essential for the safe operation of the machine/unit/equipment that personnel has read, understood and followed the safety instructions contained in the manual.

In case of any conflict between terms and conditions of this manual and the contract specifications, drawings, instruction sheets or any other contract-related documents, the contract conditions/documents shall prevail. The contract specific conditions/documents shall apply in priority.

ZKTeco offers no warranty, guarantee or representation regarding the completeness of any information contained in this manual or any of the amendments made thereto. ZKTeco does not extend the warranty of any kind, including, without limitation, any warranty of design, merchantability or fitness for a particular purpose.

ZKTeco does not assume responsibility for any errors or omissions in the information or documents which are referenced by or linked to this manual. The entire risk as to the results and performance obtained from using the information is assumed by the user.

ZKTeco in no event shall be liable to the user or any third party for any incidental, consequential, indirect, special, or exemplary damages, including, without limitation, loss of business, loss of profits, business interruption, loss of business information or any pecuniary loss, arising out of, in connection with, or

relating to the use of the information contained in or referenced by this manual, even if ZKTeco has been advised of the possibility of such damages.

This manual and the information contained therein may include technical, other inaccuracies or typographical errors. ZKTeco periodically changes the information herein which will be incorporated into new additions/amendments to the manual. ZKTeco reserves the right to add, delete, amend or modify the information contained in the manual from time to time in the form of circulars, letters, notes, etc. for better operation and safety of the machine/unit/equipment. The said additions or amendments are meant for improvement /better operations of the machine/unit/equipment and such amendments shall not give any right to claim any compensation or damages under any circumstances.

ZKTeco shall in no way be responsible (i) in case the machine/unit/equipment malfunctions due to any non-compliance of the instructions contained in this manual (ii) in case of operation of the machine/unit/equipment beyond the rate limits (iii) in case of operation of the machine and equipment in conditions different from the prescribed conditions of the manual.

The product will be updated from time to time without prior notice. The latest operation procedures and relevant documents are available on <a href="http://www.zkteco.com">http://www.zkteco.com</a>

If there is any issue related to the product, please contact us.

### **ZKTeco Headquarters**

| Address | ZKTeco Industrial Park, No. 32, Industrial Road, |
|---------|--------------------------------------------------|
|         | Tangxia Town, Dongguan, China.                   |
| Phone   | +86 769 - 82109991                               |
| Fax     | +86 755 - 89602394                               |

For business related queries, please write to us at: <a href="mailto:sales@zkteco.com">sales@zkteco.com</a>.

To know more about our global branches, visit <u>www.zkteco.com</u>.

# About the Company

ZKTeco is one of the world's largest manufacturer of RFID and Biometric (Fingerprint, Facial, Finger-vein) readers. Product offerings include Access Control readers and panels, Near & Far-range Facial Recognition Cameras, Elevator/floor access controllers, Turnstiles, License Plate Recognition (LPR) gate controllers and Consumer products including battery-operated fingerprint and face-reader Door Locks. Our security solutions are multi-lingual and localized in over 18 different languages. At the ZKTeco state-of-the-art 700,000 square foot ISO9001-certified manufacturing facility, we control manufacturing, product design, component assembly, and logistics/shipping, all under one roof.

The founders of ZKTeco have been determined for independent research and development of biometric verification procedures and the productization of biometric verification SDK, which was initially widely applied in PC security and identity authentication fields. With the continuous enhancement of the development and plenty of market applications, the team has gradually constructed an identity authentication ecosystem and smart security ecosystem, which are based on biometric verification techniques. With years of experience in the industrialization of biometric verifications, ZKTeco was officially established in 2007 and now has been one of the globally leading enterprises in the biometric verification industry owning various patents and being selected as the National High-tech Enterprise for 6 consecutive years. Its products are protected by intellectual property rights.

## About the Manual

This manual introduces the operations of **SenseFace 2A**.

All figures displayed are for illustration purposes only. Figures in this manual may not be exactly consistent with the actual products.

Features and parameters with  $\star$  are not available in all devices.

# **Document Conventions**

#### Conventions used in this manual are listed below:

#### **GUI** Conventions

| For Software |                                                                                                    |  |
|--------------|----------------------------------------------------------------------------------------------------|--|
| Convention   | Description                                                                                                    |  |
| Bold font    | Used to identify software interface names e.g. <b>OK</b> , <b>Confirm</b> , <b>Cancel</b> .                                  |  |
| >            | Multi-level menus are separated by these brackets. For example, File > Create > Folder.                                      |  |
| For Device   |                                                                                                    |  |
| Convention   | Description                                                                                                    |  |
| <>           | Button or key names for devices. For example, press <ok>.</ok>                                                               |  |
| []           | Window names, menu items, data table, and field names are inside square brackets. For example, pop up the [New User] window. |  |
|              |                                                                                                    |  |

### Symbols

| Convention | Description                                                                            |
|------------|----------------------------------------------------------------------------------------|
|            | This represents a note that needs to pay more attention to.                            |
| 7          | The general information which helps in performing the operations faster.               |
| *          | The information which is significant.                                                  |
| •          | Care taken to avoid danger or mistakes.                                                |
| ▲          | The statement or event that warns of something or that serves as a cautionary example. |

# Table of Contents

| 1 | SA         | AFET       | Y MEASURES                                   | 9        |
|---|------------|------------|----------------------------------------------|----------|
| 2 | EL         | ECT        | RICAL SAFETY                                 | 10       |
| 3 | O          | PERA       | TION SAFETY                                  |          |
| Δ | IN         |            |                                              | 11       |
| - |            | <i>c</i>   |                                              |          |
|   | 4.1        | STAN       | DING POSITION, POSTURE AND FACIAL EXPRESSION |          |
|   | 4.2        | FACE       |                                              |          |
|   | 4.5        | FING       |                                              |          |
|   | 4.4<br>4 E | STAN       |                                              |          |
|   | 4.5        |            |                                              |          |
|   | 4.5        |            |                                              |          |
|   | 4.5        | 5.2        |                                              | 10       |
|   | 4.5        | 5.5        |                                              |          |
|   | 4.5        | о.4<br>- г |                                              |          |
|   | 4.5        | 5.5        |                                              | 20       |
| 5 | 0          | VERV       | /IEW                                         | 21       |
|   | 5.1        | Appe       | ARANCE                                       | 21       |
|   | 5.2        | TERM       | IINAL AND WIRING DESCRIPTION                 | 22       |
|   | 5.2        | 2.1        | TERMINAL DESCRIPTION                         | 22       |
|   | 5.3        | Wirii      | NG DESCRIPTION                               | 22       |
|   | 5.3        | 3.1        | POWER CONNECTION                             | 22       |
|   | 5.3        | 3.2        | DOOR SENSOR & EXIT BUTTON CONNECTION         | 23       |
|   | 5.3        | 3.3        | LOCK RELAY CONNECTION                        | 23       |
|   | 5.3        | 3.4        | ETHERNET CONNECTION                          | 24       |
| 6 | IN         | ISTA       | LLATION                                      | 25       |
| - | <u> </u>   | hier       |                                              |          |
|   | 0.1<br>6.2 |            |                                              | 25<br>25 |
|   | 0.2        | DEVIO      | LE INSTALLATION                              | 25       |
| 7 | Μ          | AIN        | MENU                                         |          |
| 8 | US         | SER I      | MANAGEMENT                                   | 27       |
|   | 8.1        | New        | User Registration                            | 27       |
|   | 8.1        | 1.1        | REGISTER A USER ID AND NAME                  | 27       |
|   | 8.1        | 1.2        | USER ROLE                                    | 28       |
|   | 8.1        | 1.3        | REGISTER FINGERPRINT                         | 28       |
|   | 8.1        | 1.4        | REGISTER FACE                                |          |
|   | 8.1        | 1.5        | CARD                                         | 29       |
|   | 8.1        | 1.6        | PASSWORD                                     | 29       |
|   | 8.1        | 1.7        | PROFILE PHOTO                                | 30       |
|   | 8.1        | 1.8        | ACCESS CONTROL ROLE                          | 30       |
|   | 8.2        | All l      | Jsers                                        | 31       |

| c                                                                                                    | 8.2.1 EDIT USER                                                                                                    |                                                                                     |
|----------------------------------------------------------------------------------------------------|----------------------------------------------------------------------------------------------------|-------------------------------------------------------------------------------------|
| 8                                                                                                    | 8.2.2 DELETE USER                                                                                                    |                                                                                     |
| 8.3                                                                                                    | DISPLAY STYLE                                                                                                    |                                                                                     |
| 9 I                                                                                                    | USER ROLE                                                                                                    |                                                                                     |
| 10                                                                                                    | COMMUNICATION                                                                                                    | 36                                                                                  |
| 10                                                                                                    |                                                                                                    |                                                                                     |
| 10.                                                                                                    | 1 ETHERNET                                                                                                    |                                                                                     |
| 10.                                                                                                    | .2 PC CONNECTION                                                                                                    |                                                                                     |
| 10.                                                                                                    | .3 WI-FI SETTINGS★                                                                                                    |                                                                                     |
| 10.4                                                                                                    | .4 CLOUD SERVER SETTINGS                                                                                                    |                                                                                     |
| 10.                                                                                                    | .5 NETWORK DIAGNOSIS                                                                                                    |                                                                                     |
| 11                                                                                                    | SYSTEM SETTINGS                                                                                                    |                                                                                     |
| 11.                                                                                                    | 1 Date and Time                                                                                                    |                                                                                     |
| 11.                                                                                                    | .2 Access Logs Settings / Attendance                                                                                                    |                                                                                     |
| 11.                                                                                                    | .3 FACE PARAMETERS                                                                                                    |                                                                                     |
| 11.4                                                                                                    | 4 FINGERPRINT                                                                                                    |                                                                                     |
| 11.                                                                                                    | .5 Device Type Settings                                                                                                    |                                                                                     |
| 11.0                                                                                                    | .6 SECURITY SETTINGS                                                                                                    |                                                                                     |
| 11.                                                                                                    | .7 USB UPGRADE                                                                                                    | 51                                                                                  |
| 11.8                                                                                                    | .8 UPDATE FIRMWARE ONLINE                                                                                                    | 51                                                                                  |
| 11.9                                                                                                    | .9 FACTORY RESET                                                                                                    |                                                                                     |
|                                                                                                    |                                                                                                    |                                                                                     |
| 12                                                                                                    | PERSONALIZE SETTINGS                                                                                                    | 53                                                                                  |
| <b>12</b><br>12.                                                                                                 | PERSONALIZE SETTINGS                                                                                                    | <b>53</b>                                                                           |
| <b>12</b><br>12.<br>12.                                                                                          | PERSONALIZE SETTINGS         1       User Interface         2       Voice                                                                                                    | <b>53</b><br>53<br>                                                                 |
| <b>12</b><br>12.<br>12.<br>12.                                                                                   | PERSONALIZE SETTINGS         1       User Interface         2       VOICE         3       BELL SCHEDULES                                                                                                    | <b>53</b><br>53<br>54<br>54                                                         |
| <b>12</b><br>12.7<br>12.7<br>12.7                                                                                | PERSONALIZE SETTINGS         1       User Interface         2       Voice         3       Bell Schedules         4       Punch States Options                                                                                                    |                                                                                     |
| <b>12</b><br>12.1<br>12.1<br>12.1<br>12.4<br>12.4                                                                | PERSONALIZE SETTINGS         1       User Interface         2       Voice         3       Bell Schedules         4       Punch States Options         5       Shortcut Key Mappings                                                                                                    | <b>53</b><br>                                                                       |
| 12<br>12.<br>12.<br>12.<br>12.<br>12.<br>12.                                                                     | <ul> <li>PERSONALIZE SETTINGS</li> <li>USER INTERFACE</li> <li>VOICE</li> <li>BELL SCHEDULES</li> <li>PUNCH STATES OPTIONS</li> <li>SHORTCUT KEY MAPPINGS</li> <li>DATA MANAGEMENT</li> </ul>                                                                                                    | <b>53</b><br>                                                                       |
| 12<br>12.<br>12.<br>12.<br>12.<br>12.<br>12.<br>13<br>14                                                         | <ul> <li>PERSONALIZE SETTINGS</li> <li>USER INTERFACE</li> <li>VOICE</li> <li>BELL SCHEDULES</li> <li>PUNCH STATES OPTIONS</li> <li>SHORTCUT KEY MAPPINGS</li> <li>DATA MANAGEMENT</li> <li>INTERCOM</li> </ul>                                                                                                    | <b>53</b><br>53<br>54<br>54<br>54<br>56<br>57<br><b>59</b><br><b>59</b>             |
| 12<br>12.<br>12.<br>12.<br>12.<br>12.<br>13<br>13<br>14                                                          | PERSONALIZE SETTINGS         1 User Interface         2 Voice         3 Bell Schedules         4 Punch States Options         5 Shortcut Key Mappings         DATA MANAGEMENT         INTERCOM         1 SIP Settings                                                                                                    | <b>53</b> 53 53 54 54 56 57 59 61                                                   |
| 12<br>12.<br>12.<br>12.<br>12.<br>12.<br>13<br>13<br>14                                                          | PERSONALIZE SETTINGS         1 User Interface         2 Voice         3 Bell Schedules         4 Punch States Options         5 Shortcut Key Mappings         DATA MANAGEMENT         INTERCOM         1 SIP Settings         14.1.1 LOCAL AREA NETWORK USE                                                                                                    | <b>53</b> 53 54 54 54 55 56 57 59 61 61 61                                          |
| 12.<br>12.<br>12.<br>12.<br>12.<br>12.<br>13<br>14<br>14.                                                        | PERSONALIZE SETTINGS         1 User InterFace         2 Voice         3 Bell Schedules         4 Punch States Options         5 Shortcut Key Mappings         DATA MANAGEMENT         INTERCOM         1 SIP Settings         14.1.1 LOCAL AREA NETWORK USE         14.1.2 SIP SERVER                                                                                                    | <b>53</b>                                                                           |
| 12<br>12.<br>12.<br>12.<br>12.<br>12.<br>13<br>14<br>14.<br>14.                                                  | PERSONALIZE SETTINGS         1 USER INTERFACE         2 VOICE         3 BELL SCHEDULES         4 PUNCH STATES OPTIONS         5 SHORTCUT KEY MAPPINGS         5 SHORTCUT KEY MAPPINGS         INTERCOM         1 SIP SETTINGS         14.1.1 LOCAL AREA NETWORK USE         14.1.2 SIP SERVER         2 DOORBELL SETTING                                                                                                    | <b>53</b> 53 53 54 54 56 57 59 59 61 61 61 63 66 66 67                              |
| 12<br>12.<br>12.<br>12.<br>12.<br>12.<br>13<br>14<br>14.<br>14.<br>14<br>14                                      | PERSONALIZE SETTINGS         1 USER INTERFACE         2 VOICE         3 BELL SCHEDULES         4 PUNCH STATES OPTIONS         5 SHORTCUT KEY MAPPINGS         DATA MANAGEMENT         INTERCOM         1 SIP SETTINGS         14.1.1 LOCAL AREA NETWORK USE         14.1.2 SIP SERVER         2 DOORBELL SETTINGS                                                                                                    | <b>53</b> 53 53 54 54 54 55 57 59 61 61 63 63 66 67 67                              |
| 12<br>12.<br>12.<br>12.<br>12.<br>12.<br>13<br>14<br>14.<br>14.<br>14.<br>14.<br>14.<br>14.<br>14.               | PERSONALIZE SETTINGS         1       USER INTERFACE         2       VOICE         3       BELL SCHEDULES         4       PUNCH STATES OPTIONS         5       SHORTCUT KEY MAPPINGS         5       SHORTCUT KEY MAPPINGS         1       SIP SETTINGS         1       SIP SETTINGS         14.1.1       LOCAL AREA NETWORK USE         14.1.2       SIP SERVER         2       DOORBELL SETTINGS         3       ONVIF SETTINGS                                                                                                    | <b>53</b> 53 53 54 54 54 55 57 59 61 61 61 63 66 67 67 70                           |
| 12<br>12.<br>12.<br>12.<br>12.<br>12.<br>13<br>14<br>14.<br>14.<br>14.<br>14.<br>14.<br>15.<br>15.               | PERSONALIZE SETTINGS         1 USER INTERFACE         2 VOICE.         3 BELL SCHEDULES.         4 PUNCH STATES OPTIONS         5 SHORTCUT KEY MAPPINGS         DATA MANAGEMENT         INTERCOM         1 SIP SETTINGS         14.1.1 LOCAL AREA NETWORK USE         14.1.2 SIP SERVER         2 DOORBELL SETTING         3 ONVIF SETTINGS         1 ACCESS CONTROL                                                                                                    | <b>53</b> 53 53 54 54 54 56 57 59 61 61 61 63 66 67 67 70 70                        |
| 12<br>12.<br>12.<br>12.<br>12.<br>13<br>14<br>14.<br>14.<br>14.<br>15.<br>15.<br>15.                             | PERSONALIZE SETTINGS         1 USER INTERFACE         2 VOICE         3 BELL SCHEDULES         4 PUNCH STATES OPTIONS         5 SHORTCUT KEY MAPPINGS         DATA MANAGEMENT         INTERCOM         1 SIP SETTINGS         14.1.1 LOCAL AREA NETWORK USE         14.1.2 SIP SERVER         2 DOORBELL SETTINGS         3 ONVIF SETTINGS         ACCESS CONTROL         1 ACCESS CONTROL OPTIONS         2 TIME RULE SETTINGS                                                                                                    | <b>53</b> 53 53 54 54 56 57 59 59 61 61 61 61 63 63 66 67 67 70 70 71               |
| 12<br>12.<br>12.<br>12.<br>12.<br>12.<br>12.<br>13<br>14<br>14.<br>14.<br>14.<br>14.<br>15.<br>15.<br>15.<br>15. | PERSONALIZE SETTINGS         1       USER INTERFACE         2       VOICE         3       BELL SCHEDULES         4       PUNCH STATES OPTIONS         5       SHORTCUT KEY MAPPINGS         DATA MANAGEMENT         INTERCOM         1       SIP SETTINGS         14.1.1       LOCAL AREA NETWORK USE         14.1.2       SIP SERVER         2       DOORBELL SETTING         3       ONVIF SETTINGS         ACCESS CONTROL         1       ACCESS CONTROL         1       ACCESS CONTROL         1       ACCESS CONTROL         1       ACCESS CONTROL                                                                                                    | <b>53</b> 53 53 54 54 54 56 57 59 59 61 61 61 63 63 66 67 67 70 71 73 73            |
| 12<br>12.<br>12.<br>12.<br>12.<br>13<br>14<br>14.<br>14.<br>14.<br>15.<br>15.<br>15.<br>15.                      | PERSONALIZE SETTINGS         1       USER INTERFACE         2       VOICE         3       BELL SCHEDULES         4       PUNCH STATES OPTIONS         5       SHORTCUT KEY MAPPINGS         5       SHORTCUT KEY MAPPINGS         15       SHORTCUT KEY MAPPINGS         16       SIP SETTINGS         17       INTERCOM         18       SIP SETTINGS         14       1.1         LOCAL AREA NETWORK USE         14.1.2       SIP SERVER         2       DOORBELL SETTING         3       ONVIF SETTINGS         ACCESS CONTROL         1       ACCESS CONTROL OPTIONS         1       ACCESS CONTROL OPTIONS         2       TIME RULE SETTINGS         3       HOLIDAYS         4       COMBINED VERIFICATION | <b>53</b> 53 53 54 54 56 57 <b>59 61</b> 61 61 63 66 67 67 <b>70</b> 70 71 73 73 74 |

| 16   | USB MANAGER                                                            | 77  |
|------|------------------------------------------------------------------------|-----|
| 16.1 | USB Download                                                           | 77  |
| 16.2 | USB UPLOAD                                                             | 78  |
| 17   | ATTENDANCE SEARCH                                                      | 79  |
| 18   | AUTOTEST                                                               | 81  |
| 19   | SYSTEM INFORMATION                                                     |     |
| 20   | CONNECT TO ZKBIO CVACCESS SOFTWARE                                     | 83  |
| 20.1 | Set the Communication Address                                          | 83  |
| 20.2 | ADD DEVICE ON THE SOFTWARE                                             |     |
| 20.3 | ADD PERSONNEL ON THE SOFTWARE AND ONLINE FINGERPRINT/FACE REGISTRATION |     |
| 21   |                                                                        |     |
| 21.1 | SET THE COMMUNICATION ADDRESS                                          |     |
| 21.2 | ADD DEVICE ON THE SOFTWARE                                             |     |
| 21.3 | ADD PERSONNEL ON THE SOFTWARE AND ONLINE FINGERPRINT REGISTRATION      |     |
| 22   | CONNECTING TO ZKBIO ZLINK WEB                                          | 91  |
| 22.1 | REGISTER ACCOUNT                                                       |     |
| 22.2 | Add Device                                                             |     |
| 2    | 2.2.1 SET ORGANIZATION (ADD PERSON)                                    |     |
| 2    | 2.2.2 ADD DEVICE                                                       |     |
| 22.3 | TIME SLOT                                                              | 97  |
| 2    | 2.3.1 SET TIME SLOT                                                    |     |
| 2    | 2.3.2 SET DOOR ACCESS TIME                                             |     |
| 2    | 2.3.3 SET GROUP ACCESS TIME                                            |     |
| 22.4 | SYNCHRONIZE PERSON TO DEVICE                                           |     |
| 22.5 |                                                                        |     |
| 2    | 2.5.1 REGISTER A USER ID AND NAME                                      |     |
| 2    |                                                                        |     |
| 2    |                                                                        |     |
| 2    | 2.5.4 REGISTER PASSWORD                                                | 105 |
| 2    | 2.5.6 REGISTER CARD                                                    |     |
| 22.6 | Data Search                                                            |     |
| 2    | 2.6.1 DASHBOARD                                                        |     |
| 2    | 2.6.2 EVENT REPORT                                                     |     |
| 23   | CONNECTING TO ZKBIO ZLINK APP                                          | 110 |
| 23.1 | Register Account                                                       | 110 |
| 23.2 | Add Person                                                             |     |
| 23.3 | ADD Device                                                             |     |
| 2    | 3.3.1 ADD SITE AND ZONE                                                | 113 |
| 2    | 3.3.2 ADD DEVICE                                                       |     |

| 24    | CONNECTING TO WIRELESS DOORBELL                                               | 117 |
|-------|-------------------------------------------------------------------------------|-----|
| 24.1  | CONNECT THE WIRELESS DOORBELL                                                 | 117 |
| 24.2  | Unbinding the Wireless Doorbell                                               |     |
| APPEN | NDIX                                                                          | 118 |
| Requ  | JIREMENTS OF LIVE COLLECTION AND REGISTRATION OF VISIBLE LIGHT FACE TEMPLATES | 118 |
| Requ  | JIREMENTS FOR VISIBLE LIGHT DIGITAL FACE TEMPLATE DATA                        |     |
| Priva | ACY POLICY                                                                    |     |
| Eco-I | FRIENDLY OPERATION                                                            |     |

# 1 Safety Measures

The below instructions intend to ensure that the user can use the product correctly to avoid danger or property loss. The following precautions are to keep users safe and prevent any damage. Please read carefully before installation.

Noncompliance with instructions could lead to product damage or physical injury (may even cause death).

- 1. **Read, follow, and retain instructions** All safety and operational instructions must be properly read and followed before bringing the device into service.
- 2. Do not ignore warnings Adhere to all warnings on the unit and in the operating instructions.
- 3. Accessories Use only manufacturer-recommended or product-sold accessories. Please do not use any other components other than manufacturer suggested materials.
- 4. **Precautions for the installation** Do not place this device on an unstable stand or frame. It may fall and cause serious injury to persons and damage to the device.
- 5. Service Do not try to service this unit yourself. Opening or removing covers may expose you to hazardous voltages or other hazards.
- 6. Damage requiring service Disconnect the system from the Mains AC or DC power source and refer service personnel under the following conditions:
  - When cord or connection control is affected.
  - When the liquid spilled, or an item dropped into the system.
  - If the system is exposed to water or inclement weather conditions (rain, snow, and more).
  - If the system is not operating normally, under operating instructions.

Just change controls defined in operating instructions. Improper adjustment of the controls may result in damage and involve a qualified technician to return the device to normal operation.

And do not connect multiple devices to one power adapter as adapter overload can cause overheat or fire hazard.

- 7. **Replacement parts** When replacement parts are required, service technicians must only use replacement parts provided by the supplier. Unauthorized substitutes can result in a burn, shock, or other hazards.
- 8. **Safety check** On completion of service or repair work on the unit, ask the service technician to perform safety checks to ensure proper operation of the device.
- **9. Power sources** Operate the system only from the label's power source form. If the sort of power supply to use is unclear, call your dealer.
- **10. Lightning** Can install external lightning conductors to protect against electrical storms. It stops power-ups from destroying the system.

Recommended installing the devices in areas with limited access.

# 2 Electrical Safety

- Before connecting an external cable to the device, complete grounding properly, and set up surge protection; otherwise, static electricity will damage the mainboard.
- Make sure that the power has been disconnected before you wire, install, or dismantle the device.
- Ensure that the signal connected to the device is a weak-current (switch) signal; otherwise, components of the device will get damaged.
- Ensure that the standard voltage applicable in your country or region is applied. If you are not sure about the endorsed standard voltage, please consult your local electric power company. Power mismatch may cause a short circuit or device damage.
- In the case of power supply damage, return the device to the professional technical personnel or your dealer for handling.
- To avoid interference, keep the device far from high electromagnetic radiation devices, such as generators (including electric generators), radios, televisions, (especially CRT) monitors, or speakers.

# 3 **Operation Safety**

- If smoke, odour, or noise rise from the device, turn off the power at once and unplug the power cable, and then please contact the service centre.
- Transportation and other unpredictable causes may damage the device hardware. Check whether the device has any intense damage before installation.
- If the device has major defects that you cannot solve, contact your dealer as soon as possible.
- Dust, moisture, and abrupt temperature changes can affect the device's service life. You are advised not to keep the device under such conditions.
- Do not keep the device in a place that vibrates. Handle the device with care. Do not place heavy objects on top of the device.
- Do not apply rosin, alcohol, benzene, pesticides, and other volatile substances that may damage the device enclosure. Clean the device accessories with a piece of soft cloth or a small amount of cleaning agent.
- If you have any technical questions regarding usage, contact certified or experienced technical personnel.

### <u>Note</u>:

- Make sure whether the positive polarity and negative polarity of the DC 12V power supply is connected correctly. A reverse connection may damage the device. It is not advisable to connect the AC 24V power supply to the DC 12V input port.
- Make sure to connect the wires following the positive polarity and negative polarity shown on the

device's nameplate.

• The warranty service does not cover accidental damage, damage caused by mis-operation, and damage due to independent installation or repair of the product by the user.

# 4 Instruction for Use

Before getting into the device features and functions, it is recommended to be familiar with the below fundamentals.

# 4.1 Standing Position, Posture and Facial Expression

#### The recommended distance

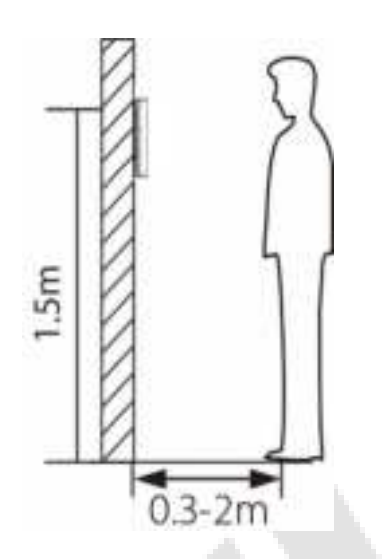

The distance between the device and a user whose height is in a range of 1.55m to 1.85m is recommended to be 0.3 to 2m. Users may slightly move forward or backward to improve the quality of facial images captured.

Recommended Standing Posture and Facial Expression

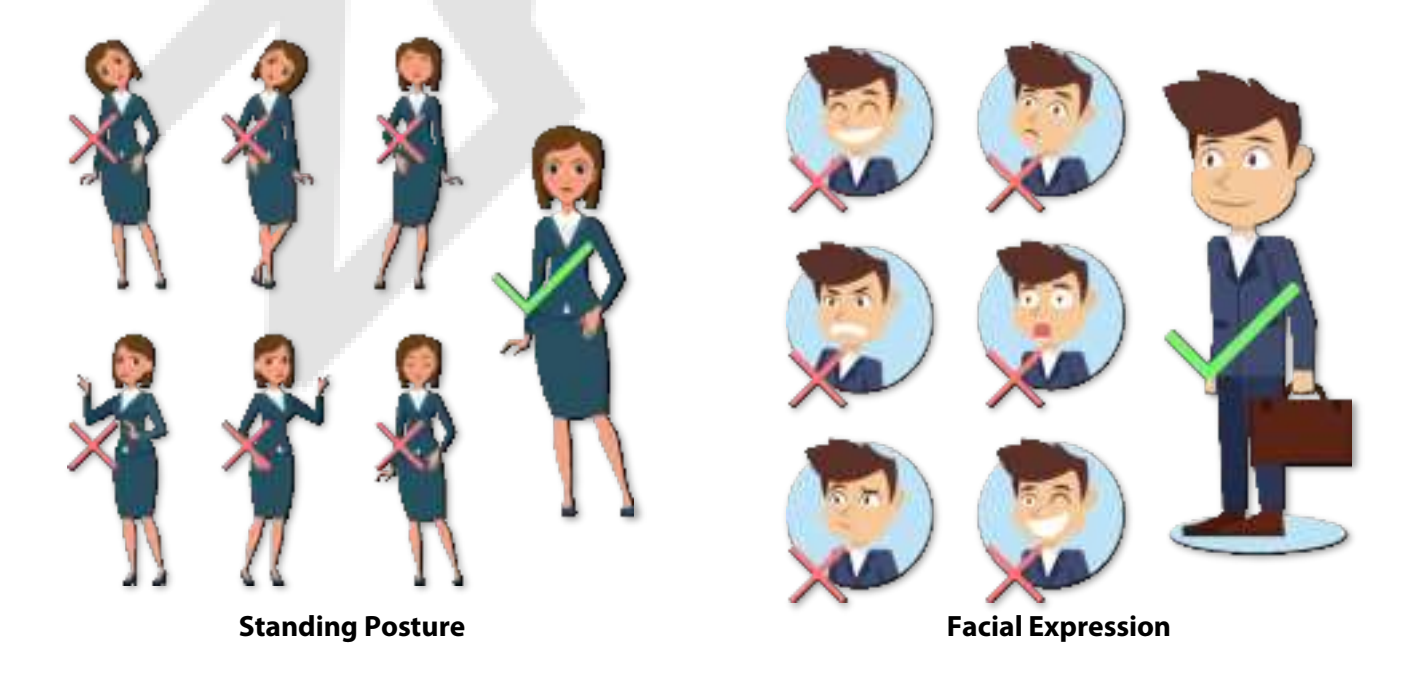

**Note:** Please keep your facial expression and standing posture natural while enrolment or verification.

# 4.2 Face Template Registration

Try to keep the face in the centre of the screen during registration. Please face towards the camera and stay still during face template registration. The screen should look like this:

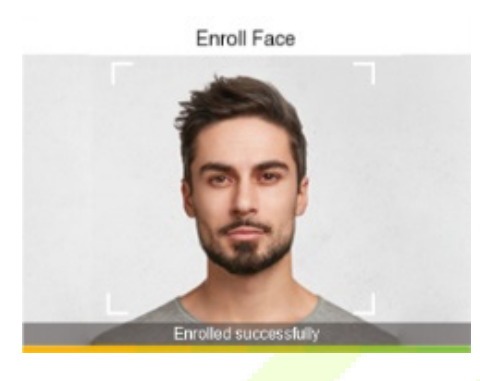

#### Correct face registration and authentication method

#### Recommendation for registering a face

- When registering a face template, maintain a distance of 40cm to 80cm between the device and the face.
- Be careful not to change your facial expression. (Smiling face, drawn face, wink, etc.)
- If you do not follow the instructions on the screen, the face template registration may take longer or may fail.
- Be careful not to cover the eyes or eyebrows.
- Do not wear hats, masks, sunglasses, or eyeglasses.
- Be careful not to display two faces on the screen. Register one person at a time.
- It is recommended for a user wearing glasses to register both faces with and without glasses.

#### Recommendation for authenticating a face template

- Ensure that the face appears inside the guideline displayed on the screen of the device.
- If the glasses have been changed, authentication may fail. If the face without glasses has been registered, authenticate the face template without glasses further. If the face with glasses has been registered, authenticate the face with the previously worn glasses.
- If a part of the face is covered with a hat, a mask, an eye patch, or sunglasses, authentication may fail. Do not cover the face, allow the device to recognize both the eyebrows and the face.

# 4.3 Finger Positioning

**Recommended fingers:** The index, middle, or ring finger and avoid using the thumb or pinky fingers, as they are difficult to accurately press onto the fingerprint reader.

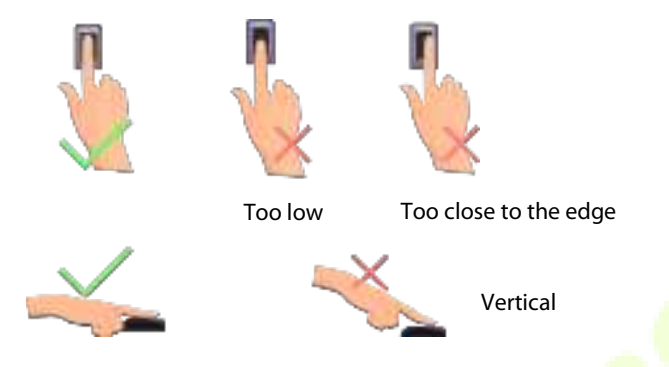

<u>Note:</u> Please use the correct method when pressing your fingers onto the fingerprint reader for registration and identification. Our company will assume no liability for recognition issues that may result from incorrect usage of the product. We reserve the right of final interpretation and modification concerning this point.

# 4.4 Standby Interface

The device uses a 2.4-inch color screen, which all operations are performed through the keypad. After connecting the power supply, the following standby interface is displayed:

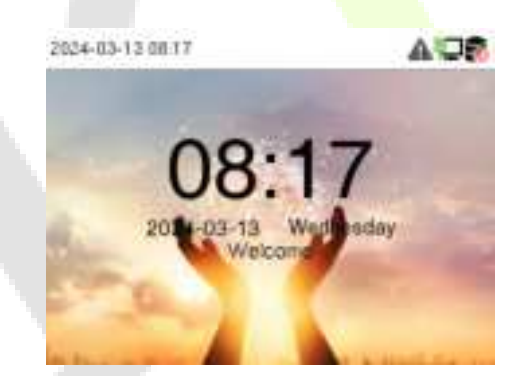

• Enter any number to access the User ID input interface.

| 2024-03-13 00:19 | <br>2024-03-13 08 22 | AOR         |
|------------------|----------------------|-------------|
| User ID          | User ID              |             |
| 1                | 1                    |             |
|                  | Patowood             | Fingerprint |
|                  | Face                 | Cant        |
|                  |                      |             |

• When there is no Super Administrator set in the device, press **M/OK** to go to the menu.

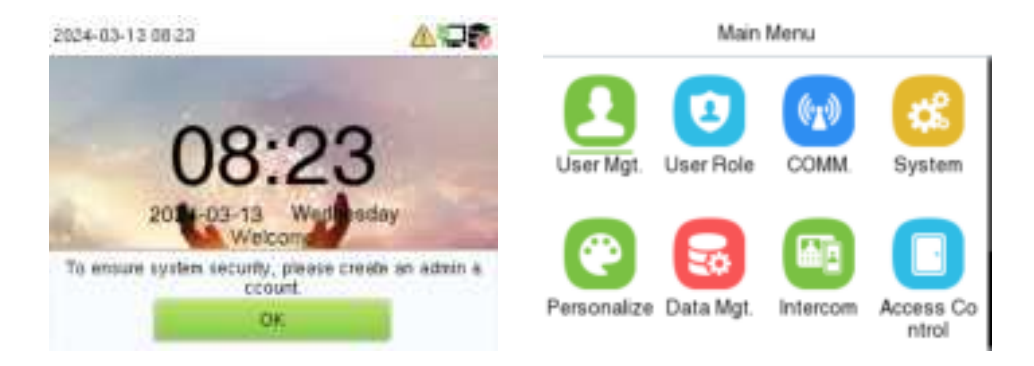

• After adding a Super Administrator on the device, it requires the Super Administrator's verification before opening the menu functions.

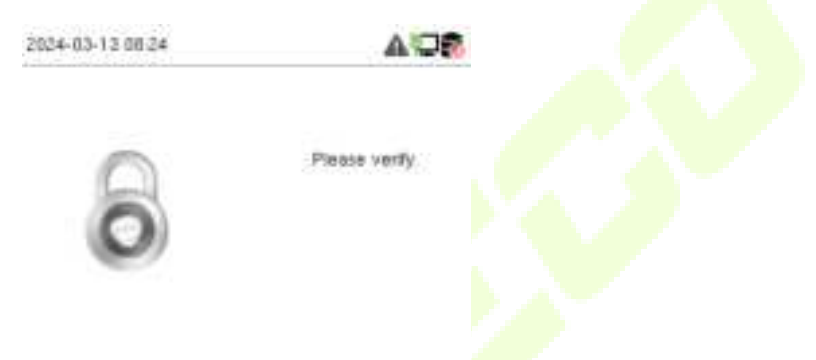

<u>Note:</u> For the security of the device, it is recommended to register a super administrator the first time you use the device.

• On the standby interface, the punch state options can also be shown and used directly. The shortcut key mappings will be displayed on the screen if you press the relevant shortcut key on the keypad, as shown in the picture below. For the specific operation method, please see "Shortcut Key Mappings."

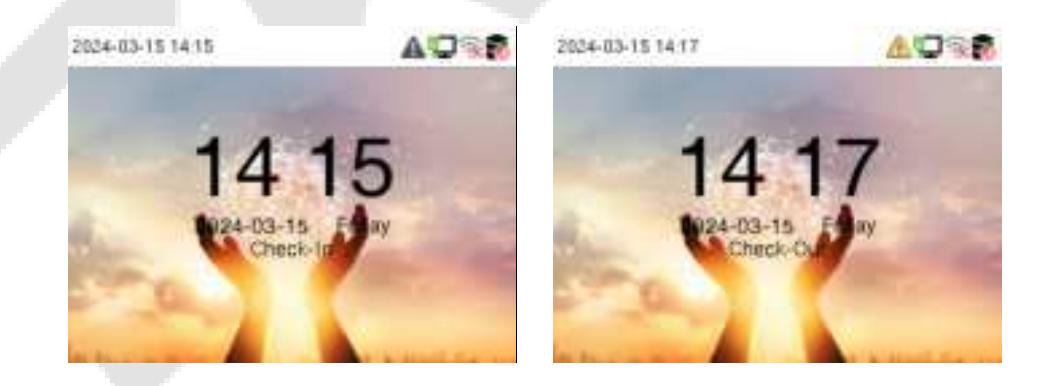

**Note:** The punch state options are enabled by default when the device type is set as an attendance terminal.

# 4.5 Verification Mode

### 4.5.1 Facial Verification

#### **<u>1: N Facial Verification</u>**

In this verification mode, the device compares the collected facial images with all face data registered in the device. The following is the pop-up prompt of a successful comparison result.

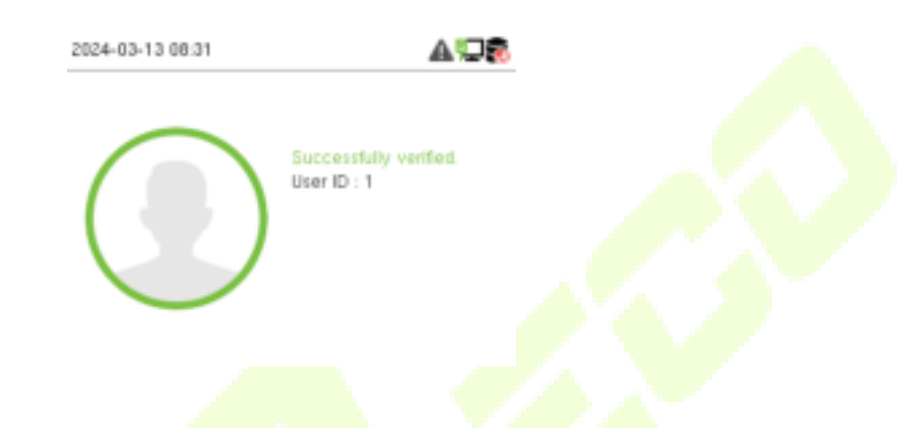

#### **<u>1:1 Facial Verification</u>**

In this verification mode, the device compares the face captured by the camera with the facial template related to the entered user ID. Enter the user ID and press **M/OK** to enter the 1:1 facial verification mode.

| 2024-03-13 08:19 |         | <b>≜</b> ∵⊒® |
|------------------|---------|--------------|
|                  | User ID |              |
|                  | 1       |              |
|                  |         |              |
|                  |         |              |
|                  |         |              |
|                  |         |              |

If the user has registered password, card and fingerprint in addition to the face, and the verification method is set to Password/Fingerprint/Card/Face, the following screen will appear. Select **Face** to enter the face verification mode.

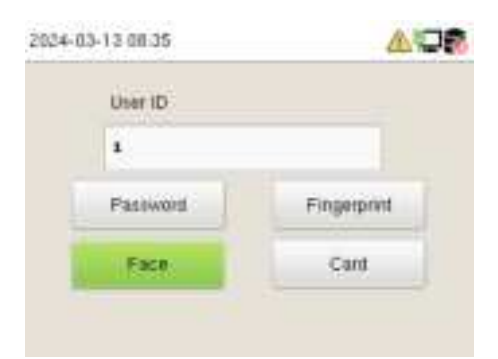

#### After successful verification, the prompt box displays "**Successfully verified**", as shown below:

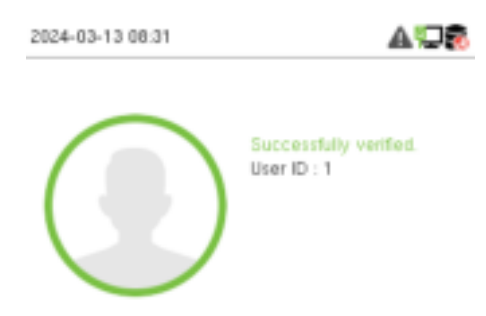

### 4.5.2 Fingerprint Verification

#### > 1: N Fingerprint Verification Mode

The device compares the current fingerprint with the available fingerprint data stored in its database.

Fingerprint authentication mode is activated when a user places their finger onto the fingerprint scanner.

Please follow the recommended way to place your finger onto the sensor. For details, refer to section Finger Positioning.

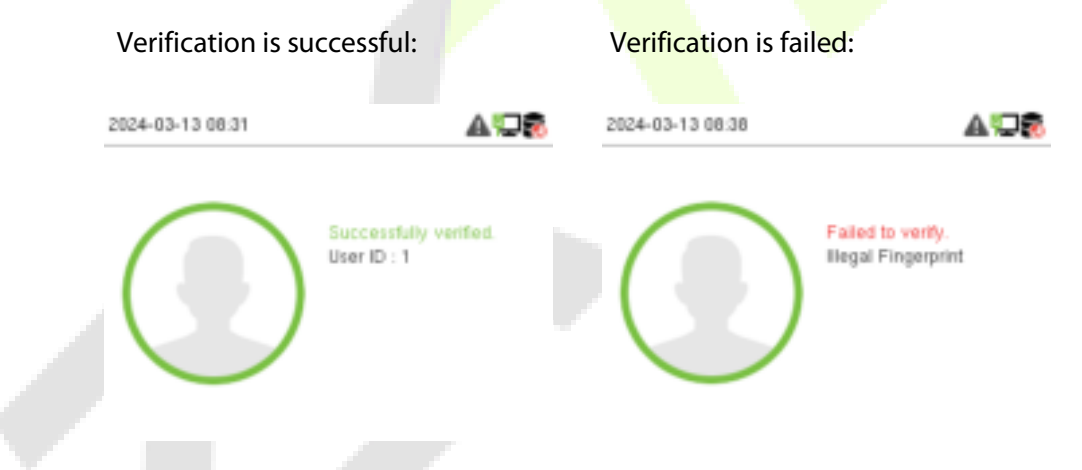

#### > 1:1 Fingerprint Verification Mode

The device compares the current fingerprint with the fingerprints linked to the entered User ID through the virtual keyboard.

In case users are unable to gain access using the 1:N authentication method, they can attempt to verify their identity using the 1:1 verification mode.

Enter the user ID and press **M/OK** to enter the 1:1 fingerprint verification mode.

| 2024-03- | 13 08:19 | <u>∧</u> ©® |
|----------|----------|-------------|
|          | User ID  |             |
|          | 1        |             |
|          |          |             |
|          |          |             |
|          |          |             |
|          |          |             |

If an employee registers a password, card and face in addition to the fingerprint, the following screen will appear. Select **Fingerprint** to enter fingerprint verification mode.

| 20                               | 24-03-13 08:39            | AUP               |                                                        |
|----------------------------------|---------------------------|-------------------|--------------------------------------------------------|
|                                  | User ID                   |                   |                                                        |
|                                  | 1                         |                   |                                                        |
|                                  | Paseword                  | Fingemeint        |                                                        |
|                                  | Face                      | Cant              |                                                        |
|                                  |                           |                   |                                                        |
|                                  |                           |                   |                                                        |
| Press the fingerprint to verify. |                           |                   |                                                        |
| Verification is successf         | ul:                       | Verification is f | ailed:                                                 |
| 2024-03-13-09-21                 |                           | 2024-03-13-00-40  |                                                        |
|                                  | AL 724 60                 | 2024-03-13-0040   | 88.7w*80                                               |
| Succe<br>User I                  | sstuly verified.<br>D : 1 |                   | Failed to verify.<br>User ID : 1<br>Blegal Fingerprint |
|                                  |                           |                   |                                                        |

# 4.5.3 Card Verification

#### > 1: N Card Verification Mode

The 1: N Card Verification Mode compares the card number in the card induction area with all the card number data registered in the device. The following screen displays on the card verification screen.

| 2024-03-13 08:31 | AQ2                                   |
|------------------|---------------------------------------|
|                  | Successfully verified.<br>User ID : 1 |

#### > 1:1 Card Verification Mode

The 1:1 Card Verification mode compares the card number in the card induction area with the number associated with the employee's User ID registered in the device.

Enter the user ID and press **M/OK** to enter the 1:1 card verification mode.

| 2024-03-13 08:19 | <br>2024-03-13 06:42 | 405         |
|------------------|----------------------|-------------|
| User ID          | User ID              |             |
| 1                | 1                    |             |
|                  | Pasiword             | Fingerprint |
|                  | Face                 | Card        |
|                  |                      |             |

If an employee registers a fingerprint, face and password in addition to the card, the following screen will appear. Select **Card** to enter card verification mode.

| 2024-03-13 06:43 | AUS                                               | 2024-03-13 08:31 | A07                                   |
|------------------|---------------------------------------------------|------------------|---------------------------------------|
|                  | User ID:1<br>VertlyCard<br>Please swipe<br>card _ |                  | Successfully verified.<br>User ID : 1 |

### 4.5.4 Password Verification

The device compares the entered password with the registered password and User ID.

Enter the user ID and press **M/OK** to enter the 1:1 password verification mode. Then, input the user ID and press **M/OK**.

| 024-03-13 08:19 | <br>2024-03-13 08:22 | AOR         |
|-----------------|----------------------|-------------|
| User ID         | User ID              |             |
| 1               | 1                    |             |
|                 | Pateword             | Fingerprint |
|                 | Face                 | Cant        |

If an employee registers a fingerprint, face and card in addition to the password, the following screen will appear. Select **Password** to enter card verification mode.

| 2024-03-13 06:46 | A'OR                            | 2024-03-13 08:31 | AQ                                    |
|------------------|---------------------------------|------------------|---------------------------------------|
| <b>N</b> Q       | Ucer ID   1<br>Venty : Password |                  | Successfully verified.<br>User ID : 1 |
| P                | (L)                             |                  |                                       |

Below are the display screens after entering a correct password and a wrong password, respectively.

| Verification is successful:     |       | Verification is failed: |                                 |
|---------------------------------|-------|-------------------------|---------------------------------|
| 2024-03-13 08:31                | a:03  | 2024-03-13 08:47        |                                 |
| Successfully ver<br>User ID : 1 | fled. | A.C.                    | User ID : 1<br>Venty : Password |
|                                 |       | ĩo                      | (                               |

# 4.5.5 Combined Verification

This device allows you to use different types of verification methods to increase security. There are a total of 21 different verification combinations that can be implemented, as listed below:

#### **Combined Verification Symbol Definition**

| Symbol | Definition | Explanation                                                                                                    |
|--------|------------|----------------------------------------------------------------------------------------------------|
| 1      | or         | This method compares the entered verification of a person with the related verification template previously stored to that Personnel ID in the Device. |
| +      | and        | This method compares the entered verification of a person with all the verification templates previously stored to that Personnel ID in the Device.    |

|            | Vertication Mode              |
|------------|-------------------------------|
| ۲          | Password/Engerprint/Caud/Face |
| $\bigcirc$ | Fingerprint Only              |
| $\bigcirc$ | User ID Only                  |
| $\bigcirc$ | Password                      |
| $\bigcirc$ | Card Only                     |

#### Combined Verification Mode set up procedure:

- Combined verification requires personnel to register all the different verification methods. Otherwise, employees will not be able to successfully verify the combined verification process.
- For example, if an employee has only registered for password data but the Device verification mode is set to "Password + Card," the employee will not be able to successfully complete the verification procedure.

#### **Reason:**

- This is because the Device compares the password template of the person with the registered verification template (both the Card and the Password) previously stored to that Personnel ID in the Device.
- But, since the employee has only registered their password and not their card, the verification process will not be successful, and the device will display the "Verification Failed."

# 5 <u>Overview</u>

# 5.1 Appearance

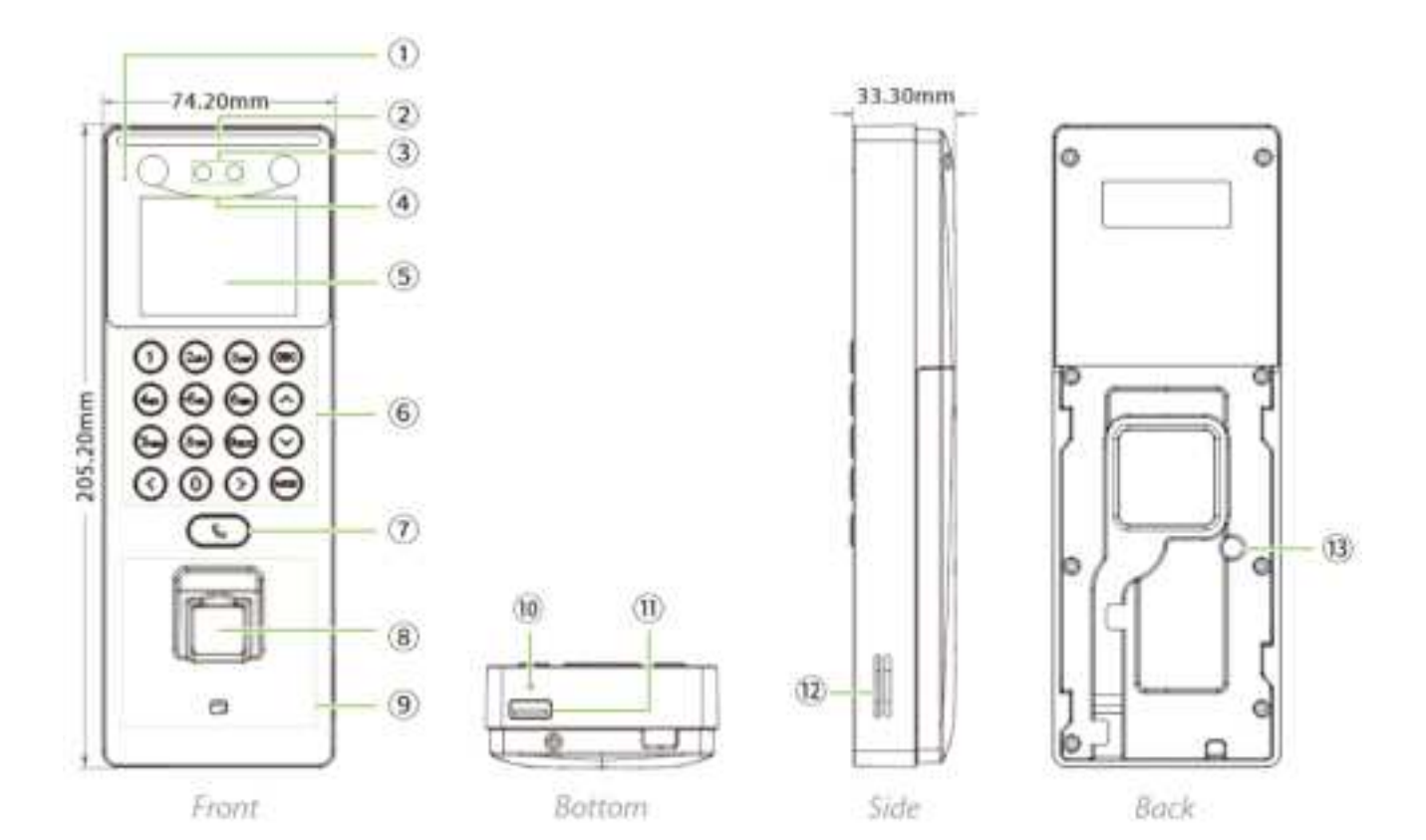

|   | No.                 | Description           |  |  |
|---|---------------------|-----------------------|--|--|
|   | 1                   | Microphone            |  |  |
|   | 2                   | Flash                 |  |  |
|   | 3                   | Camera                |  |  |
|   | 4                   | Near-infrared Flash   |  |  |
| 5 |                     | 2.4-inch Color Screen |  |  |
| 6 |                     | Keypad                |  |  |
| 7 |                     | Doorbell Button       |  |  |
| 8 |                     | Fingerprint Sensor    |  |  |
|   | 9 Card Reading Area |                       |  |  |
|   | 10 Reset            |                       |  |  |

| 11 | USB           |  |
|----|---------------|--|
| 12 | Speaker       |  |
| 13 | Tamper Switch |  |

# 5.2 Terminal and Wiring Description

# 5.2.1 Terminal Description

| Interface | Description |                                             |  |
|-----------|-------------|---------------------------------------------|--|
|           | NC          |                                             |  |
|           | СОМ         | Lock                                        |  |
|           | NO          |                                             |  |
|           | SEN         |                                             |  |
|           | GND         | Do <mark>or Sensor &amp;</mark> Exit Button |  |
|           | BUT         |                                             |  |
|           | 12V Pc      | ower in                                     |  |
|           | Network     | Interface                                   |  |

# 5.3 Wiring Description

5.3.1 Power Connection

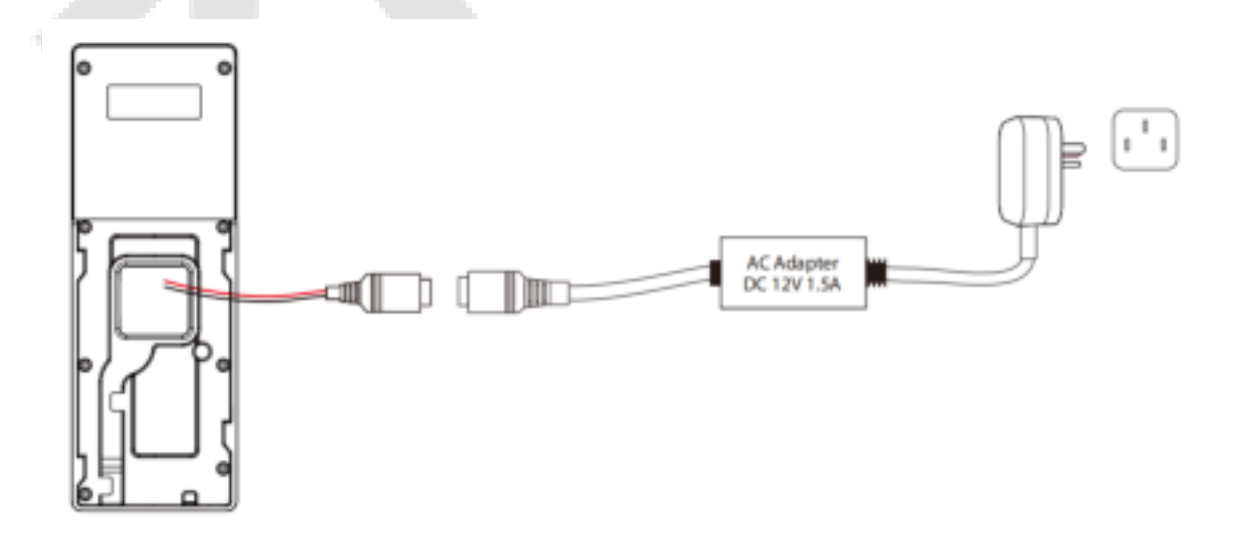

#### **Recommended power supply**

- Rating of 12V and 1.5A.
- To share the device's power with other devices, use a power supply with higher current ratings.

### 5.3.2 Door Sensor & Exit Button Connection

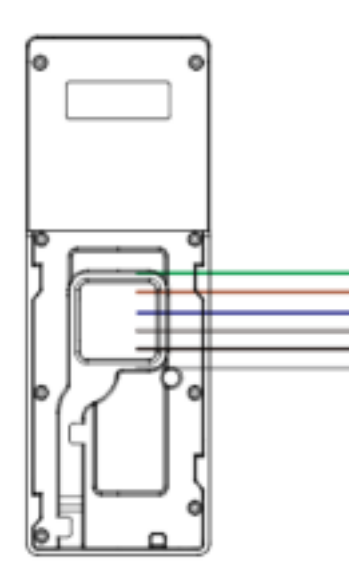

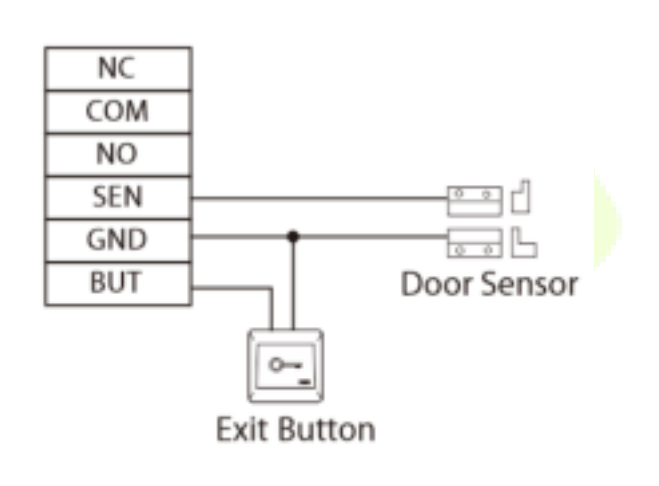

### 5.3.3 Lock Relay Connection

The system supports both Normally Opened Lock and Normally Closed Lock. The NO Lock (normally opened when powered) is connected with 'NO1' and 'COM1' terminals, and the NC Lock (normally closed when powered) is connected with 'NC1' and 'COM1' terminals. The power can be shared with the lock or can be used separately for the lock, as shown in the example with NC Lock below:

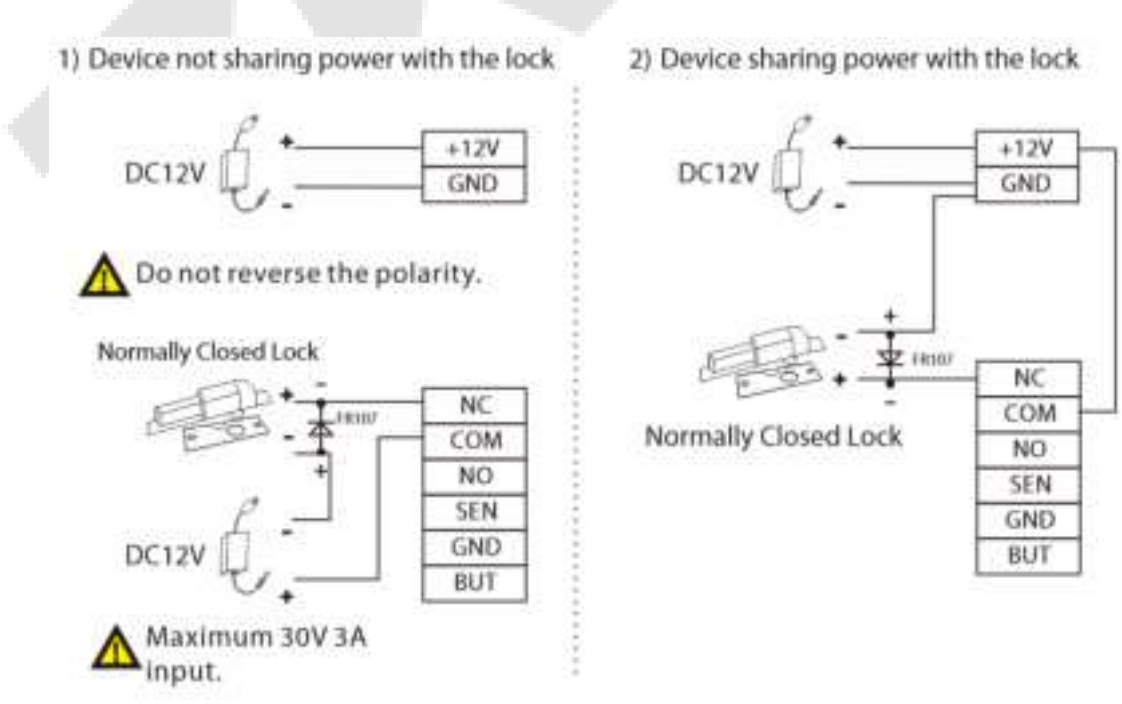

# 5.3.4 Ethernet Connection

Connect the device to the computer software using an Ethernet cable. An example is shown below:

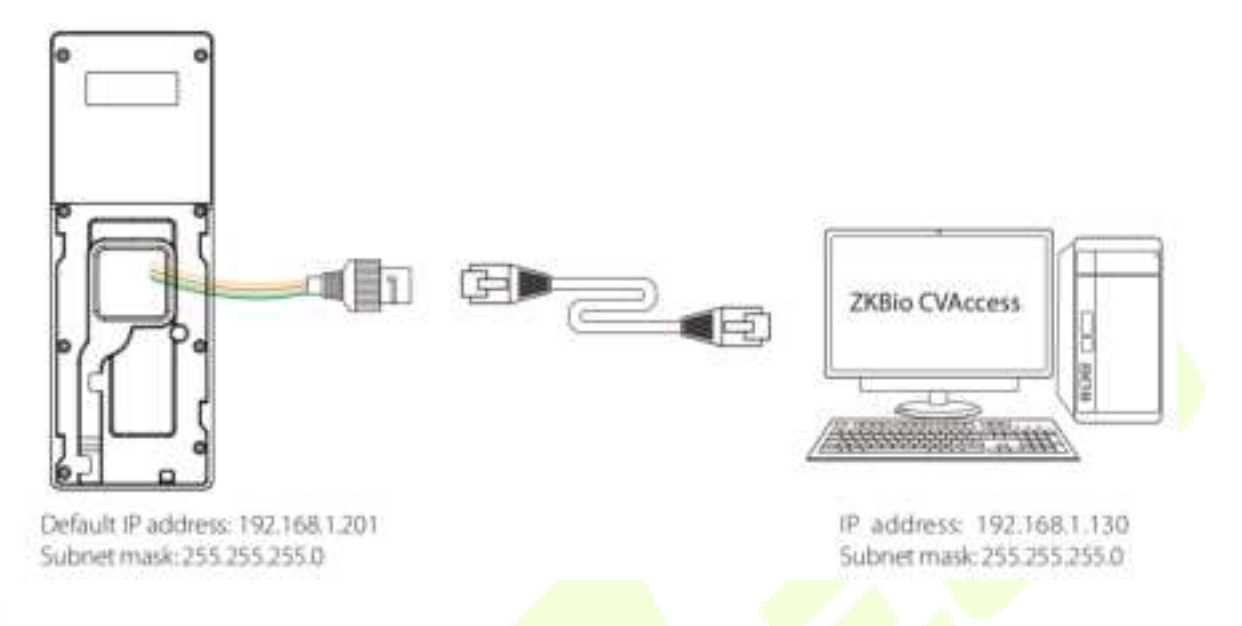

**Note:** In a LAN, the IP addresses of the server (PC) and the device must be in the same network segment when connecting to the software.

# 6 Installation

# 6.1 Installation Environment

Please refer to the following recommendations for installation.

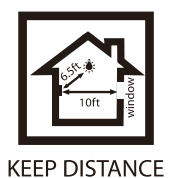

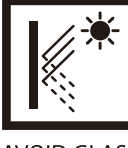

AVOID GLASS REFRACTION

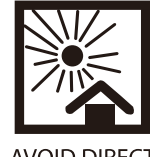

AVOID DIRECT SUNLIGHT AND EXPOSURE

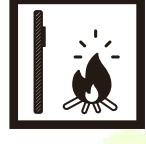

AVOID USE OF ANY HEAT SOURCE NEAR THE DEVICE

# 6.2 Device Installation

- 1. Stick the mounting template sticker to the wall and drill holes according to the mounting template sticker.
- 2. Fix the backplate on the wall using wall mounting screws.
- 3. Attach the device to the backplate.
- 4. Attach the device to the backplate with a security screw.

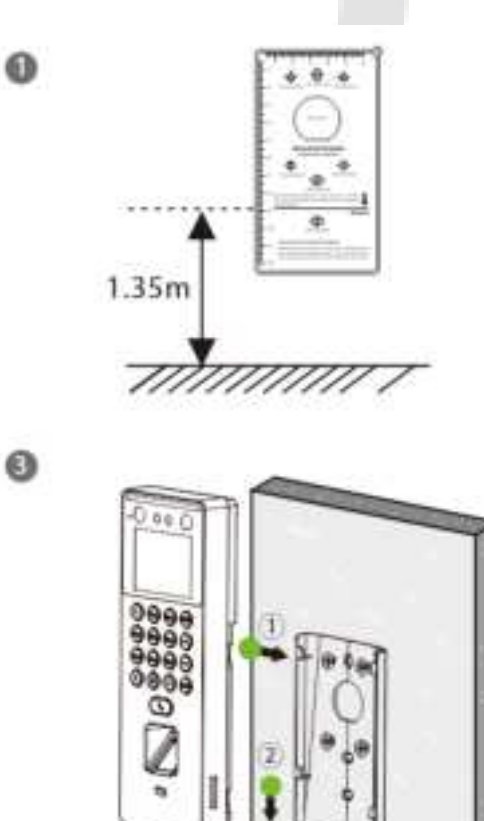

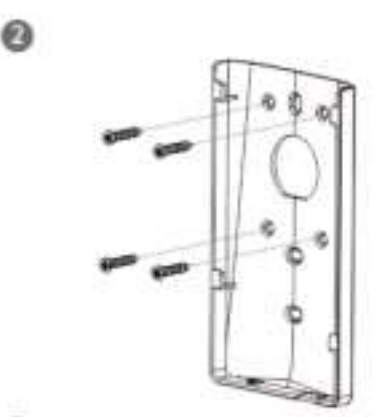

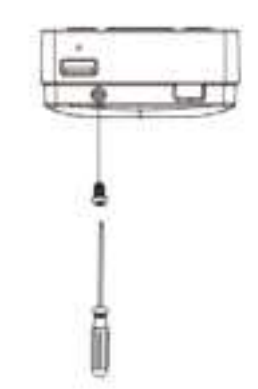

g wall mounting screws. ..

ര

#### Main Menu 7

Press **M/OK** on the initial interface to enter the main menu, as shown below:

Main Menu

Intercom

Autotest

Access Co ntrol

System Inf

0

| Main Menu   |           |          | Main               |                                   |
|-------------|-----------|----------|--------------------|-----------------------------------|
| User Mgt.   | User Role | COMM.    | System             | Personalize Data Mgt.             |
| Personalize | Data Mgt. | Intercom | Access Co<br>ntrol | USB Manag Attendance<br>er Search |

#### **Function Description**

| Menu                 | Description                                                                                                    |
|----------------------|----------------------------------------------------------------------------------------------------|
| User Mgt.            | To Add, Edit, View, and Delete information of a User.                                                                                                    |
| User Role            | To set the permission scope of the custom role and enroller for the users, for example the system's operating rights.                                                                                                    |
| СОММ.                | To set the relevant parameters of Network, PC Connection, Wi-Fi★, Cloud Server and Network Diagnosis.                                                                                                    |
| System               | To set parameters related to the system, including Date Time, Attendance/Access Logs<br>Settings, Face, Fingerprint, Device Type Settings, Security Settings, USB Upgrade, Update<br>Firmware Online and Resetting to factory settings. |
| Personalize          | To customize settings of User Interface, Voice, Bell Schedules, Punch State Options and Shortcut Key Mappings settings.                                                                                                    |
| Data Mgt.            | To delete the data.                                                                                                    |
| Intercom             | To set relevant parameters of intercom, including SIP, Doorbell and ONVIF Settings.                                                                                                    |
| Access<br>Control    | To set the parameters of the lock and the relevant access control device including options like Time rule, Holiday Settings, Combine verification and Duress Option Settings.                                                           |
| USB Manager          | To upload or download the specific data by a USB drive.                                                                                                    |
| Attendance<br>Search | To query the specified event logs, check Attendance Photos and Blocklist attendance photos.                                                                                                    |
| Autotest             | To automatically test whether each module functions properly, including the LCD Screen, Audio, Microphone, Keyboard, fingerprint sensor, camera and Real-Time Clock.                                                                    |
| System Info          | To view Privacy Policy, Data Capacity and Device and Firmware information of the current device.                                                                                                    |

# 8 User Management

# 8.1 New User Registration

When the device is on the initial interface, press M/OK and enter [User Mgt.] > [New User].

| vah varu       |           |                  |                       |
|----------------|-----------|------------------|-----------------------|
| Diser Mg.      | Jaer Role |                  | oyaları               |
| Persona L<br>P | Bata Mg.  | Access<br>Access | attercarc<br>e Search |

| Loor việt       |  |
|-----------------|--|
| 😰 New User      |  |
| 🚳 Al Lisers     |  |
| 👕 Craptey Style |  |
|                 |  |

8.1.1 Register a User ID and Name

Enter the User ID and Name.

|             | New User |            |
|-------------|----------|------------|
| User IC     |          |            |
| · ore       |          |            |
| Uver Pole   |          | N un-t k-r |
| Finde of th |          |            |
| Foco        |          |            |
|             |          |            |

#### Note:

- 1. A name can be taken up to 36 characters long.
- 2. The user ID may contain 1 to 14 digits by default, supporting both numbers and alphabetic characters.
- 3. During the initial registration, you can modify your ID, but not after registration.
- 4. If the message "**Duplicated!**" appears, you must choose a different User ID because the one you entered already exists.

### 8.1.2 User Role

On the **New User** interface, select **User Role** to set the user's role as either **Normal User** or **Super Admin**.

- **Super Admin:** The Super Administrator owns all management privileges in the Device.
- **Normal User:** If the Super Admin is registered already in the device, then the Normal Users will not have the privilege to manage the system and can only access authentic verifications.
- **User Defined Roles:** The Normal User can also be assigned custom roles with User Defined Role. The user can be permitted to access several menu options as required.

| Liser Fels |             |  |
|------------|-------------|--|
|            | Normal User |  |
| 0          | Suber Adhin |  |
|            |             |  |

**<u>Note</u>:** If the selected user role is the Super Admin, then the user must pass the identity authentication to access the main menu. The authentication is based on the authentication method(s) that the super administrator has registered.

### 8.1.3 Register Fingerprint

Select **Fingerprint** in the **New User** interface to enter the fingerprint registration page.

- Select the finger to be enrolled.
- Press the same finger on the fingerprint reader three times.
- Green indicates that the fingerprint was enrolled successfully.

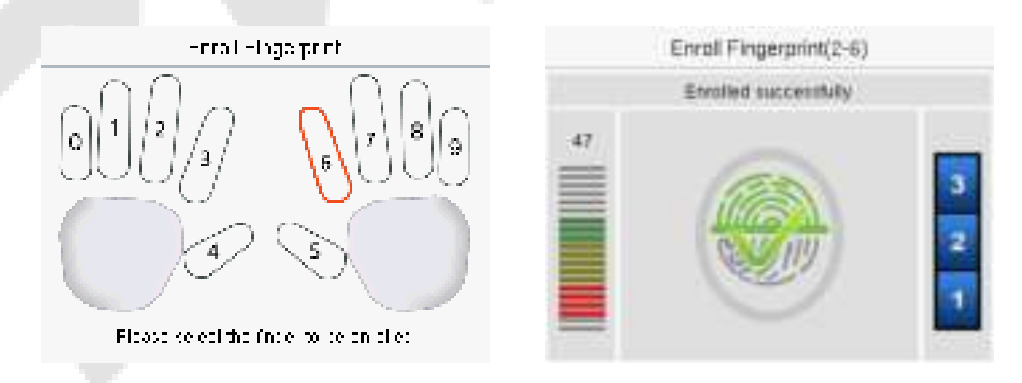

### 8.1.4 Register Face

Select Face in the New User interface to enter the face registration page.

• Please face towards the camera and place yourself in such a way that your face image fits inside the white guiding box and stays still during face registration.

- A progress bar shows up while registering the face and then "**Enrolled Successfully**" message is displayed as the progress bar completes.
- If the face is registered already then, the "**Duplicated Face**" message shows up. The registration interface is as follows:

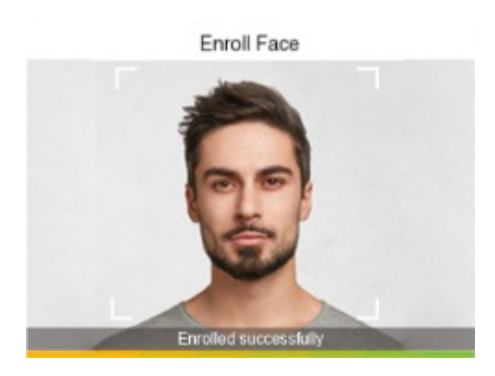

### 8.1.5 Card

Select **Card** in the **New User** interface to enter the card registration page.

- On the card interface, swipe the card under the card reading area. The registration of the card will be successful.
- If the card has already been registered, the message "Error! Card already enrolled" appears. The registration interface appears as follows:

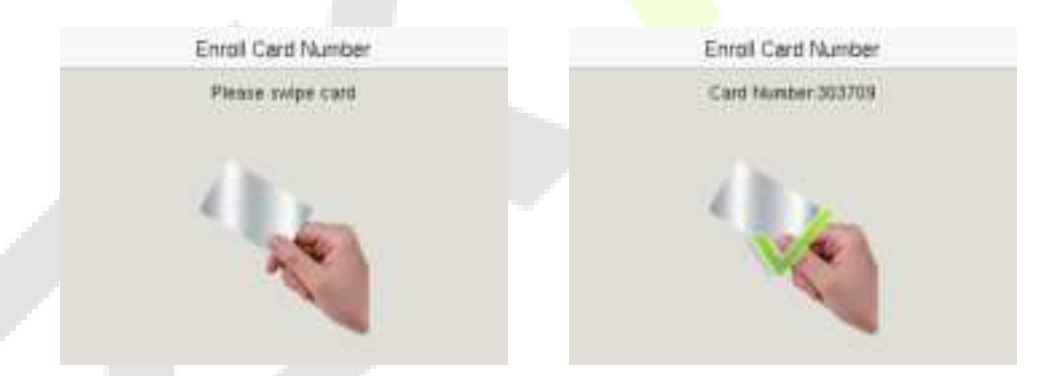

### 8.1.6 Password

Select **Password** in the **New User** interface to enter the password registration page.

- On the Password interface, enter the required password and re-enter to confirm it and press M/OK.
- If the re-entered password is different from the initially entered password, then the device prompts the message as "**Password not match!**", where the user needs to re-confirm the password again.
- The password may contain 6 to 8 digits by default.

| Pantwork     |              | Разлист. |                 |               |
|--------------|--------------|----------|-----------------|---------------|
| H-as- ep.t   |              |          | Пастинар-Тисско | <b>911 :</b>  |
|              |              |          | +++++++         |               |
|              |              |          |                 |               |
| Conflic (CK) | Cancel (ESC) |          | ConflictiCK     | Cancel (ESIC) |

### 8.1.7 Profile Photo

Select **Profile Photo** in the **New User** interface to go to the Profile Photo registration page.

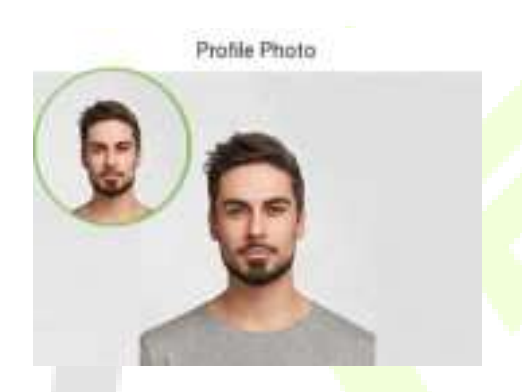

• Tap **Profile Photo**, the device's camera will open, then press **M/OK** to take a photo. The captured photo is displayed on the top left corner of the screen.

**Note:** While registering a face template, the system automatically captures a photo as the user profile photo. If you do not register a profile photo, the system automatically sets the photo captured while registration as the default photo.

### 8.1.8 Access Control Role

The **Access Control Role** sets the door access privilege for each user. It includes the access group, time period and duress fingerprint.

- Enter [Access Control Role] > [Access Group] to assign the registered users to different groups for better management. New users belong to Group 1 by default and can be reassigned to other groups. The device supports up to 99 Access Control groups.
- Tap **Time Period**, to select the time to use.
- The user may specify one or more fingerprints that have been registered as a duress fingerprint(s). When press the finger corresponding to the duress fingerprint on the sensor and pass the verification, the system will immediately generate a duress alarm.

| Access Contra      |          |  |
|--------------------|----------|--|
| ecces Grup         |          |  |
| Und Poltad         |          |  |
| Durces Hingory fro | Uncefrec |  |

# 8.2 All Users

When the device is on the initial interface, press **M/OK** and enter [**User Mgt.**] >[ **All Users**].

• On the **All Users** interface, tap on the search bar on the user's list to enter the required retrieval keyword (where the keyword may be the user ID, surname, or full name) and the system will search for the related user information.

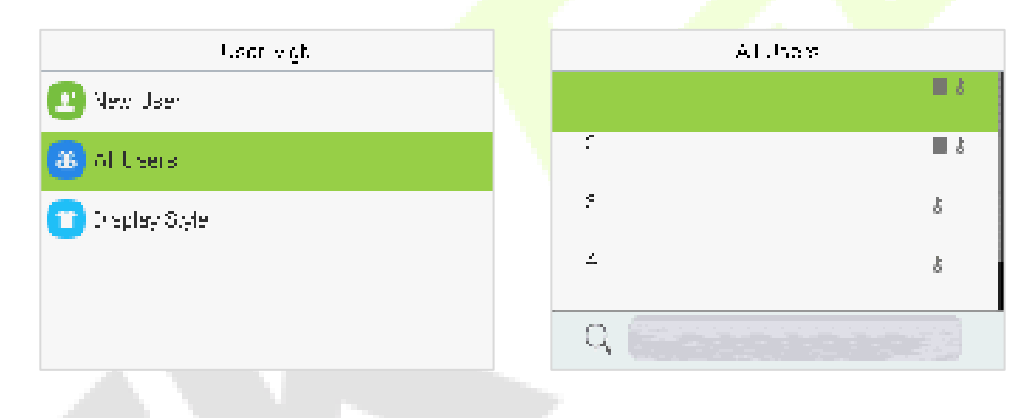

### 8.2.1 Edit User

On the **All Users** interface, tap on the required user from the list and tap **Edit** to edit the user information.

| Edit 1                  |
|-------------------------|
| User IC .               |
| ·əre                    |
| John Fold<br>N 01-1 K-1 |
| Finde of the            |
| Foxo .                  |
|                         |

**<u>Note</u>:** The process of editing the user information is the same as adding a new user, except that the User ID cannot be modified while editing a user. The process in detail refers to "<u>User Registration</u>".

### 8.2.2 Delete User

On the **All Users** interface, tap on the required user from the list and tap **Delete** to delete the user or specific user information from the device. On the **Delete** interface, tap on the required operation, and then press **M/OK** to confirm the deletion.

#### **Delete Operations:**

- **Delete User:** Deletes all the user information (deletes the selected User as a whole) from the Device.
- **Delete User Role Only:** Deletes the user's administrator privileges and make the user a normal user.
- **Delete Fingerprint Only:** Deletes the fingerprint information of the selected user.
- Delete Face Only: Deletes the face information of the selected user.
- Delete Password Only: Deletes the password information of the selected user.
- **Delete Card Number Only:** Deletes the card information of the selected user.
- Delete Profile Photo Only: Deletes the profile photo of the selected user.

| Unant I | Deleter 1               |
|---------|-------------------------|
| Ivi.    | Delete User             |
| Dreiele | Delete Uver Fole Driv   |
|         | Delete Finde of 110 fly |
|         | Deleta Face Chiv        |
|         | Deleta Possword Drily   |
| A 10.   |                         |

# 8.3 Display Style

When the device is on the initial interface, press M/OK and enter [User Mgt.] > [Display Style].

| Lear việt       | Display Style                   |
|-----------------|---------------------------------|
| 🕑 New User      | <ul> <li>Mutive Line</li> </ul> |
| 🚯 öll teers     | Mixed Line                      |
| 💼 Display Style |                                 |
|                 |                                 |
|                 |                                 |

#### All the Display Styles are shown as below:

#### Multiple Line:

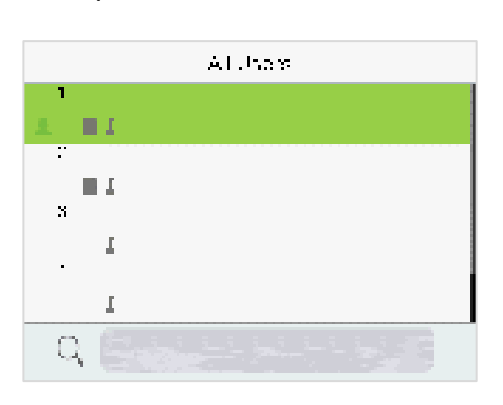

#### Mixed Line:

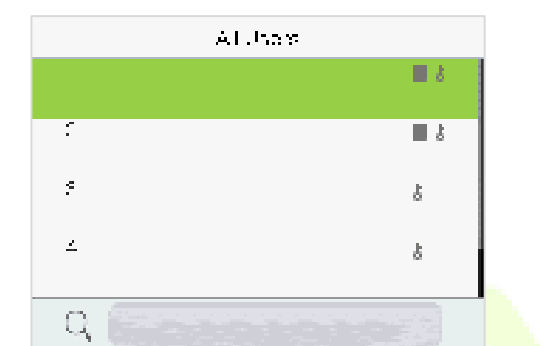

# 9 User Role

User Role allows you to assign specific permissions to certain users based on their requirements.

- When the device is on the initial interface, press **M/OK** and enter [**User Role**] > [**User Defined Role**] to set the user defined permissions.
- The permission scope of the custom role can be set up into 3 roles, that is, the custom operating scope of the menu functions of the user.

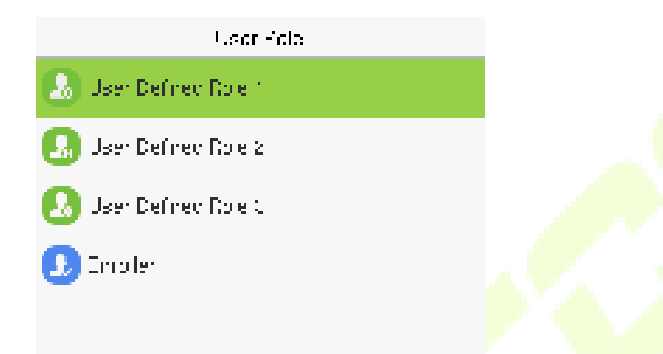

• On the User Defined Role interface, toggle Enable Defined Role to enable or disable the user defined role.

| User Defined Fela 1 |                                       |  |
|---------------------|---------------------------------------|--|
| Frable Defined Fole |                                       |  |
|                     | · · · · · · · · · · · · · · · · · · · |  |
| Nand                |                                       |  |
|                     | User Defined Role 1                   |  |
| Define Uner Balo    |                                       |  |
|                     |                                       |  |
|                     |                                       |  |
|                     |                                       |  |
|                     |                                       |  |
|                     |                                       |  |

- Then, by selecting on Define User Role, select the required privileges for the new role, and then press the **M/OK** key.
- First tap on the required **Main Menu** function name, then press **M/OK** and select its required submenus from the list.

| UserDelined Bale 1 | UserNgt      |
|--------------------|--------------|
| M Rei Mgi          | [v] New Loen |
| Мосни              | v] eilisera  |
| [v] Sast-m         | M Colley Sym |
| '-barate-          |              |
| tala Vij           |              |

**Note:** If the User Role is enabled for the Device, enter **[User Mgt.] > [New User] > [User Role]** to assign the created roles to the required users. But if there is no super administrator registered in the Device, then the device will prompt "**Please enroll super admin first!**" when enabling the User Role function.
# 10 Communication

Communication Settings are used to set the parameters of the Network, PC Connection, Wi-Fi\*, Cloud

Server, and Network Diagnosis.

When the device is on the initial interface, press M/OK and select COMM.

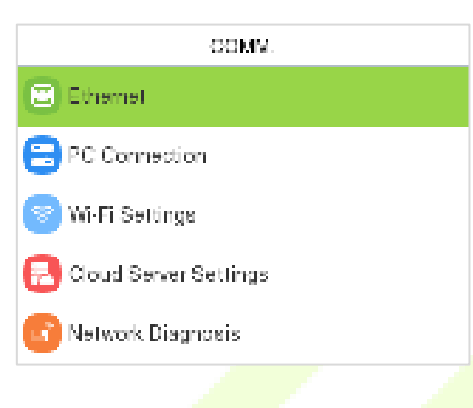

## **10.1 Ethernet**

When the device needs to communicate with a PC via the Ethernet, you need to configure network settings and make sure that the device and the PC connecting to the same network segment.

Select **Ethernet** on the **COMM.** Settings interface to configure the settings.

| Elhemet               |                 |
|-----------------------|-----------------|
| Display in Slatus Bar |                 |
| Fv4                   |                 |
| IP Address            | 192,158 (68,128 |
| Subnet Mask           | 255 255 255 0   |
| Gateway               | 192 168 163 1   |
| DNS                   |                 |

| Function Name         | Description                                                                                         |
|-----------------------|----------------------------------------------------------------------------------------------------|
| Display in Status Bar | Toggle to set whether to display the network icon on the status bar.                                |
| IP Address            | The default IP address is 192.168.1.201. It can be modified according to the network availability.  |
| Subnet Mask           | The default Subnet Mask is 255.255.255.0. It can be modified according to the network availability. |

| Gateway | The Default Gateway address is 0.0.0.0. It can be modified according to the network availability. |
|---------|---------------------------------------------------------------------------------------------------|
| DNS     | The default DNS address is 0.0.0.0. It can be modified according to the network availability.     |
| DHCP    | Dynamic Host Configuration Protocol dynamically allocates IP addresses for clients via server.    |

## **10.2 PC Connection**

Comm Key facilitates to improve the security of the data by setting up the communication between the device and the PC. Once the Comm Key is set, a password is required to connect the device to the PC software.

Select **PC Connection** on the **COMM.** Settings interface to configure the communication settings.

| PC Connection |   |  |
|---------------|---|--|
| Corri Yov     |   |  |
| De-Ite D      |   |  |
| TCP COMM/Port | 2 |  |
| -TFG          | D |  |
|               |   |  |

| Function Name Description |                                                                                                    |
|---------------------------|----------------------------------------------------------------------------------------------------|
| Comm Key                  | The default password is 0 and can be changed.<br>The Comm Key can contain 1 to 6 digits.                                                                                                    |
| Device ID                 | It is the identification number of the device, which ranges between 1 and 254.                                                                                                    |
| TCP COMM. Port            | The factory default value is 4370. Please set the value as per the requirements.                                                                                                    |
| HTTPS                     | To increase the security of software access, users can enable the HTTPS protocol to create a secure and encrypted network transmission and assure the security of sent data through identity authentication and encrypted communication. |
|                           | This function is enabled by default. This function can be enabled or disabled through the menu interface, and when changing the HTTPS status, the device will pop up a security prompt, and restart after confirmation.                  |

## 10.3 Wi-Fi Settings★

The device provides a Wi-Fi module, which can be built-in within the device module or can be externally connected.

The Wi-Fi module enables data transmission via Wi-Fi (Wireless Fidelity) and establishes a wireless network environment. Wi-Fi is enabled by default in the device. If you don't need to use the Wi-Fi network, you can toggle the Wi-Fi to disable the button.

Select **Wi-Fi Settings** on the **COMM.** Settings interface to configure the Wi-Fi settings.

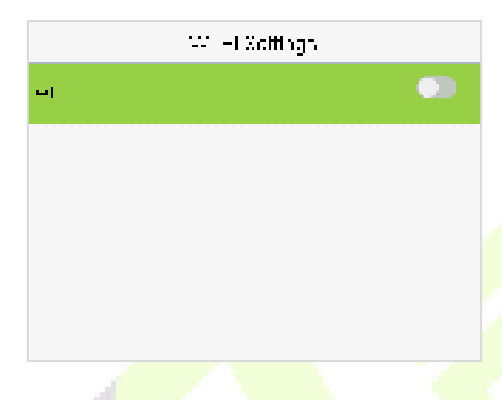

### Searching the Wi-Fi Network

- Wi-Fi is enabled in the device by default. Toggle the C button to enable or disable Wi-Fi.
- Once the Wi-Fi is turned on, the device will search for the available Wi-Fi within the network range.
- Tap on the required Wi-Fi name from the available list and input the correct password in the password interface, and then press **M/OK**.

| :             | -Vi –l Voltings            | 1 | 7k                   |                        |
|---------------|----------------------------|---|----------------------|------------------------|
| ы             |                            |   | Security WEAR        | SYOWPACPSK             |
| : Me-el       | tione t-d                  |   | Xigna Strongift:     | Mory Strong            |
| ~ >           | <b>A</b>                   |   | Hassword             | 1                      |
| erd- es1      | <b>R</b>                   |   |                      |                        |
| 117 - WA      | <b>A</b>                   |   | Cornectie W (F 70 K) | Cancel (ESC)           |
|               |                            |   |                      |                        |
| WIFI Enabled: | Tap on the required        |   | Tap on the passw     | ord field to enter the |
| network from  | the searched network list. |   | password and pre     | ss <b>M/OK.</b>        |

When the Wi-Fi is connected successfully, the initial interface will display the Wi-Fi 🛜 logo.

### Adding Wi-Fi Network Manually

The Wi-Fi can also be added manually if the required Wi-Fi does not show on the list.

NEDA

OPEN.

| Willet Soffings |  |
|-----------------|--|
| Pulod I         |  |
| -UA-ELIOGBO9    |  |
| I               |  |
| 214. Ú          |  |
| Add W F Notwork |  |

Tap on **Add Wi-Fi Network** to add the Wi-Fi manually.

On this interface, enter the Wi-Fi network parameters. (The added network must exist.)

**Note:** After successfully adding the Wi-Fi manually, follow the same process to search for the added Wi-Fi name.

### Advanced Setting

On the Wi-Fi Settings interface, tap Advanced to set the relevant parameters as required.

| Wil-Höcttings    |          |         | -Itene |  |
|------------------|----------|---------|--------|--|
| TANDEL GER       | <b>A</b> | 0404    |        |  |
| 1                | <b>7</b> | IP =co  | renn   |  |
| т                | <b>7</b> | Subrich | Man    |  |
| ed: Weil Network |          | Baha-sa | a.     |  |
| ed-arc-d         |          | DNX     |        |  |
|                  |          |         |        |  |

| Function Name | Description                                                                                                    |  |
|---------------|----------------------------------------------------------------------------------------------------|--|
| ОНСР          | Dynamic Host Configuration Protocol (DHCP) dynamically allocates IP addresses to network clients. If the DHCP is enabled, then the IP cannot be set manually. |  |
| IP Address    | The IP address for the Wi-Fi network, the default is 0.0.0.0. It can be modified according to the network availability.                                       |  |
| Subnet Mask   | The default Subnet Mask of the Wi-Fi network is 255.255.255.0. It can be modified according to the network availability.                                      |  |
| Gateway       | The Default Gateway address is 0.0.0.0. It can be modified according to the network availability.                                                             |  |
| DNS           | The default DNS is 0.0.0.0. It can be modified according to the network availability.                                                                         |  |

## **10.4 Cloud Server Settings**

### Select **Cloud Server Settings** on the **COMM.** Settings interface to connect with the ADMS server.

| 6DM5 |
|------|
|      |
| JUJU |
| ue   |
|      |
|      |

### **Function Description**

| Function Name            |                   | Description                                                                                                    |  |
|--------------------------|-------------------|----------------------------------------------------------------------------------------------------|--|
| Enable<br>Domain<br>Name | Server<br>Address | Once this mode is turned ON, the domain name mode "http:// " will be used, such as http://www.XYZ.com, while "XYZ" denotes the domain name. |  |
| Disable                  | Server<br>Address | The IP address of the ADMS server.                                                                                                    |  |
| Name                     | Server<br>Port    | Port used by the ADMS server.                                                                                                    |  |
| Enable Proxy Server      |                   | The IP address and the port number of the proxy server is set manually when the proxy is enabled.                                           |  |

## **10.5 Network Diagnosis**

It helps to set the network diagnosis parameters.

Select **Network Diagnosis** on the **COMM.** Settings interface. Enter the IP address that needs to be diagnosed and tap **Start the Diagnostic Test** to check whether the network can connect to the device.

| Notivor Diagnosis          |
|----------------------------|
| IP ecoreto Disgnostia Lost |
| 1100.00 //                 |
| Stamme Diagnostia Lost     |
|                            |
|                            |
|                            |
|                            |
|                            |

# 11 System Settings

It helps to set related system parameters to optimize the accessibility of the device.

When the device is on the initial interface, press M/OK and select System.

### Access Control Terminal:

| System                   | System                  |
|--------------------------|-------------------------|
| Date Time                | E Device Type Settings  |
| Access Logs Settings     | O Security Settings     |
| O Face                   | 🕗 U58 Upgrade           |
| O Fingerprint            | O Update Fimware Online |
| E Device Type Settings   | 10 Heart                |
| ance Terminal:           |                         |
| ance Terminal:<br>System | System                  |
| ance Terminal:<br>System | System                  |
| ance Terminal:<br>System | System                  |
| ance Terminal:<br>System | System                  |
| Ance Terminal:<br>System | System                  |

## 11.1 Date and Time

Select Date Time on the System interface to set the date and time.

| Date Hind                                   | Date Unit                            |
|---------------------------------------------|--------------------------------------|
| NIP Server 💿                                | 2 Hilden Time 💽 💽                    |
| Sofific N. A Server Assess<br>Composing.org | Date Tornat<br>MySyriv MIDD          |
| Xelest Hind Zane<br>JTC-JCC                 | Daylight Saving Time 🌑               |
| 24 Hour Und 💽                               | Destight Saving Mode<br>By Date Unit |
| Date Hormati<br>119119-11940                | Daylight Sacing Setup                |

- Tap **NTP Server** to enable automatic time synchronization based on the service address you enter.
- Tap Manual Date and Time to manually set the date and time and then tap Confirm and save.

- Tap **Select Time Zone** to manually select the time zone where the device is located.
- Enable or disable this format by tapping 24-Hour Time. If enabled, then tap **Date Format** to set the date.
- Tap **Daylight Saving Time** to enable or disable the function. If enabled, tap **Daylight Saving Mode** to select a daylight-saving mode and then tap **Daylight Saving Setup** to set the switch time.

| Daylght Xasing Xolup |        | Day igin Ka | sing Xohip |
|----------------------|--------|-------------|------------|
| Star, Month          | •      | Star, Date  | 0.00       |
| Mar, theel           |        | Star, Time  | JJUL       |
| Star, Day            | Sunday | End Date    | 0.00       |
| Star. Time           | υu     | Irv Time    | JJUL       |
| Ere Monun            |        |             |            |
|                      |        |             |            |
| Week Mode            |        | Date        | Mode       |

• When restoring the factory settings, the time (24-hour) and date format (YYYY-MM-DD) can be restored, but the device date and time cannot be restored.

**Note:** For example, if a user sets the time of the device from 18:35 on March 15, 2020 to 18:30 on January 1, 2021. After restoring the factory settings, the time of the device will remain at 18:30 on January 1, 2021.

## **11.2 Access Logs Settings / Attendance**

Select Access Logs Settings / Attendance on the System interface.

### **Access Control Terminal:**

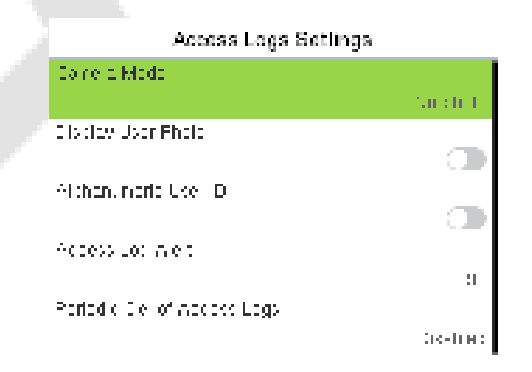

### Time Attendance Terminal:

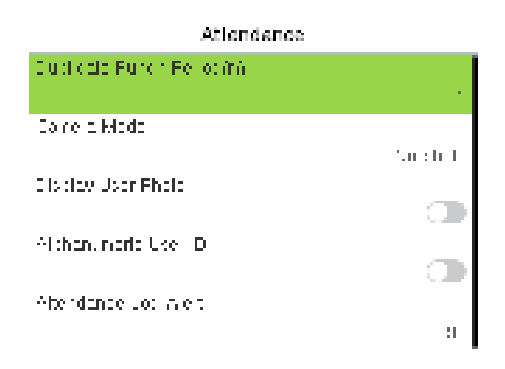

### **Function Description of Access Control Terminal:**

| Function Name               | Description                                                                                                    |  |  |
|-----------------------------|----------------------------------------------------------------------------------------------------|--|--|
|                             | This function is disabled by default. When enabled, a security prompt will pop-up and the sound of shutter in the camera will turn on mandatorily. There are 5 modes: |  |  |
|                             | No photo: No photo is taken during user verification.                                                                                                    |  |  |
| Camera Mode                 | Take photo, no save: Photo is taken but not saved during verification.                                                                                                |  |  |
|                             | Take photo and save: All the photos taken during verification is saved.                                                                                               |  |  |
|                             | Save on successful verification: Photo is taken and saved for each successful verification.                                                                           |  |  |
|                             | <b>Save on failed verification:</b> Photo is taken and saved only for each failed verification.                                                                       |  |  |
| Alphanumeric User ID        | Enable/Disable the alphanumeric as User ID.                                                                                                    |  |  |
| Access Log Alert            | When the record space of the attendance access reaches the maximum threshold value, the device automatically displays the memory space warning.                       |  |  |
|                             | Users may disable the function or set a valid value between 1 and 9999.                                                                                               |  |  |
| Periodic Del of Access Logs | When access logs reach its maximum capacity, the device automatically deletes a set of old access logs.                                                               |  |  |
|                             | Users may disable the function or set a valid value between 1 and 999.                                                                                                |  |  |

| Periodic Del of T&A Photo       | When attendance photos reach its maximum capacity, the device<br>automatically deletes a set of old attendance photos.<br>Users may disable the function or set a valid value between 1 and<br>99.     |
|---------------------------------|----------------------------------------------------------------------------------------------------|
| Periodic Del of Blocklist Photo | When block listed photos reach its maximum capacity, the device<br>automatically deletes a set of old block listed photos.<br>Users may disable the function or set a valid value between 1 and<br>99. |
| Authentication Timeout(s)       | The amount of time taken to display a successful verification message.<br>Valid value: 1 to 9 seconds.                                                                                                 |

## Function Description of Time Attendance Terminal:

| Function Name             | Description                                                                                                    |
|---------------------------|----------------------------------------------------------------------------------------------------|
| Duplicate Punch Period(m) | Within a set time period (unit: minutes), the duplicated attendance<br>record will not be reserved (value ranges from 1 to 999999<br>minutes).                        |
|                           | This function is disabled by default. When enabled, a security prompt will pop-up and the sound of shutter in the camera will turn on mandatorily. There are 5 modes: |
|                           | <b>No photo:</b> No photo is taken during user verification.                                                                                                    |
| Camera Mode               | <b>Take photo, no save:</b> Photo is taken but not saved during verification.                                                                                         |
|                           | <b>Take photo and save:</b> All the photos taken during verification is saved.                                                                                        |
|                           | <b>Save on successful verification:</b> Photo is taken and saved for each successful verification.                                                                    |
|                           | Save on failed verification: Photo is taken and saved only for each failed verification.                                                                              |
| Display User Photo        | Whether to display the user photo when the user passes the verification.                                                                                              |
| Alphanumeric User ID      | Enable/Disable the alphanumeric as User ID.                                                                                                    |

| Attendance Log Alert            | When the record space of the attendance reaches the maximum<br>threshold value, the device automatically displays the memory<br>space warning.<br>Users may disable the function or set a valid value between 1 and<br>9999.                                                           |
|---------------------------------|----------------------------------------------------------------------------------------------------|
| Periodic Del of T&A Data        | When attendance records reach its maximum storage capacity, the device automatically deletes a set of old attendance records.<br>Users may disable the function or set a valid value between 1 and 999.                                                                                |
| Periodic Del of T&A Photo       | When attendance photos reach its maximum capacity, the device<br>automatically deletes a set of old attendance photos.<br>Users may disable the function or set a valid value between 1 and<br>99.                                                                                     |
| Periodic Del of Blocklist Photo | When block listed photos reach its maximum capacity, the device<br>automatically deletes a set of old block listed photos.<br>Users may disable the function or set a valid value between 1 and<br>99.                                                                                 |
| Authentication Timeout(s)       | The amount of time taken to display a successful verification message.<br>Valid value: 1 to 9 seconds.                                                                                                    |
| Recognition Interval(s)         | After the interval identifying is clicked (selected), for example, if the comparison interval is set to 5 seconds, then the face recognition will verify the face every 5 seconds. Valid value: 0 to 9 seconds. 0 means continuous identifying, 1 to 9 means identifying at intervals. |

## **11.3 Face Parameters**

Select Face on the System interface to go to the face template parameter settings.

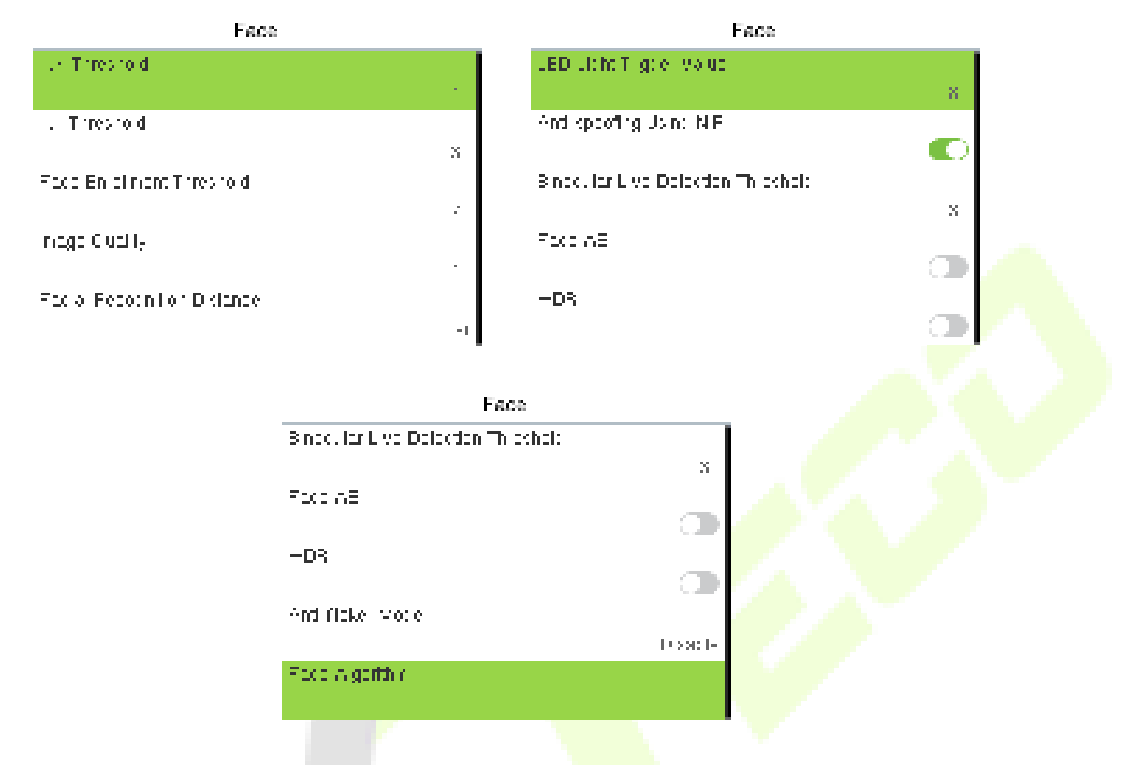

| Function Name             | Description                                                                                                    |
|---------------------------|----------------------------------------------------------------------------------------------------|
| 1:N Threshold Value       | Under 1:N verification mode, the verification will only be successful<br>when the similarity between the acquired facial image and all<br>registered facial templates is greater than the set value.                       |
|                           | The valid value ranges from 0 to 100. The higher the thresholds, the lower the misjudgement rate and the higher the rejection rate, and vice versa. It is recommended to set the default value of 47.                      |
| 1:1 Threshold Value       | Under 1:1 verification mode, the verification will only be successful<br>when the similarity between the acquired facial image and the<br>user's facial templates enrolled in the device is greater than the set<br>value. |
|                           | The valid value ranges from 0to 100. The higher the thresholds, the lower the misjudgement rate and the higher the rejection rate, and vice versa. It is recommended to set the default value of 63.                       |
| Face Enrollment Threshold | During face enrollment, 1:N comparison is used to determine                                                                                                    |

|                                       | whether the user has already registered before                                                                                                    |
|---------------------------------------|----------------------------------------------------------------------------------------------------|
|                                       | When the similarity between the acquired facial image and all registered facial templates is greater than the set threshold, it indicates that the face has already been registered.                                            |
| Image Quality                         | It is the image quality for facial registration and comparison. The higher the value, the clearer image is required.                                                                                                    |
| Face Recognition Distance             | The farther the individual is, the smaller the face, and the smaller<br>number of pixels of the face obtained by the algorithm. Therefore,<br>adjusting this parameter can adjust the farthest comparison<br>distance of faces. |
| LED Light Trigger Value               | This value controls the turning on and off of the LED light. The larger the value, the LED light will turn on or off more frequently.                                                                                           |
| Anti-spoofing Using NIR               | Using near-infrared spectra imaging to identify and prevent fake photos and videos attack.                                                                                                    |
| Binocular Live Detection<br>Threshold | It is convenient to judge whether the near-infrared spectral imaging<br>is fake photo and video. The larger the value, the better the anti-<br>spoofing performance of near-infrared spectral imaging.                          |
| Face AE                               | When the face is in front of the camera in Face AE mode, the brightness of the face area increases, while other areas become darker.                                                                                            |
| WDR                                   | Wide Dynamic Range (WDR) balances light and extends image<br>visibility for surveillance videos under high contrast lighting scenes<br>and improves object identification under bright and dark<br>environments.                |
| Anti-flicker Mode                     | It is used when WDR is turned off. It helps to reduce flicker when the device's screen flashes at the same frequency as the light.                                                                                              |
| Face algorithm                        | It has facial algorithm related information and pause the facial template update.                                                                                                    |

# **11.4** Fingerprint

### Select **Fingerprint** on the **System** interface to go to the Fingerprint parameter settings.

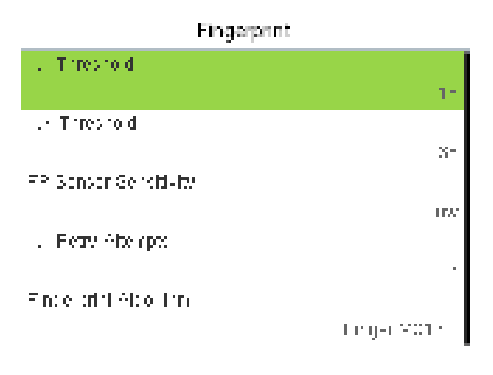

| Function Name         | Description                                                                                                    |
|-----------------------|----------------------------------------------------------------------------------------------------|
| 1:1 Threshold         | Under 1:1 verification method, the verification will only be<br>successful when the similarity between the acquired fingerprint<br>data and the fingerprint template associated with the entered user<br>ID enrolled in the device is greater than the set value.                                                                                                    |
| 1:N Threshold         | Under 1:N verification method, the verification will only be<br>successful when the similarity between the acquired fingerprint<br>data and the fingerprint templates enrolled in the device is greater<br>than the set value.                                                                                                    |
| FP Sensor Sensitivity | To set the sensibility of fingerprint acquisition. It is recommended to use the default level " <b>Medium</b> ". When the environment is dry, resulting in slow fingerprint detection, you can set the level to " <b>High</b> " to raise the sensibility; when the environment is humid, making it hard to identify the fingerprint, you can set the level to " <b>Low</b> ". |
| 1:1 Retry Attempts    | In 1:1 Verification, users might forget the registered fingerprint, or press the finger improperly. To reduce the process of re-entering user ID, retry is allowed.                                                                                                    |
| Fingerprint Algorithm | Used to switch the version of the fingerprint algorithm. The default is Finger VX13.0, can switch to Finger VX10.0.                                                                                                    |

|                   | To set whether to display the fingerprint image on the screen during fingerprint enrollment or verification. Four choices are available: |
|-------------------|----------------------------------------------------------------------------------------------------|
|                   | <b>Show for Enroll:</b> to display the fingerprint image on the screen only during enrollment.                                           |
| Fingerprint Image | <b>Show for Match:</b> to display the fingerprint image on the screen only during verification.                                          |
|                   | <b>Always Show:</b> to display the fingerprint image on screen during enrollment and verification.                                       |
|                   | None: not to display the fingerprint image.                                                                                              |

# **11.5 Device Type Settings**

Select **Device Type Setting** on the **System** interface to configure the Device Type Settings.

|                             | Dovice i ype Settings                                                                                                    |               |       |
|-----------------------------|----------------------------------------------------------------------------------------------------|---------------|-------|
|                             | Communication Protoco                                                                                                    | PUS I Protoco |       |
|                             | Сестое Пуре                                                                                                    | 639) PU9      |       |
|                             |                                                                                                    |               |       |
| <b>Function Description</b> |                                                                                                    |               |       |
| Function Name               |                                                                                                    | Descri        | ption |
| Communication Protocol      | Set the device communication protocol. (BEST protocol is suitable for ZKBio Zlink, please refer to <u>22 Connecting to ZKBio Zlink Web</u> .) |               |       |
|                             | Set the device as an access control terminal or attendance terminal.                                                                          |               |       |

*Note:* After changing the device type, the device will delete all the data and restart, and some functions will be adjusted accordingly.

## **11.6** Security Settings

Select **Security Settings** on the **System** interface to go to the Security settings.

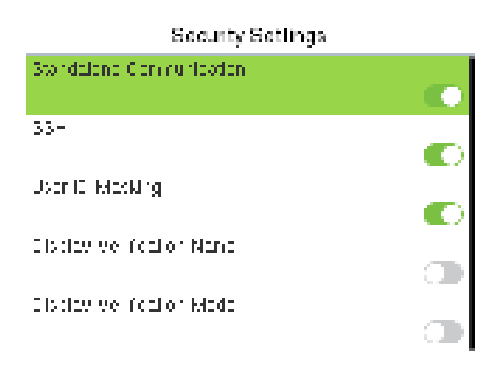

| Function Name             | Description                                                                                                    |
|---------------------------|----------------------------------------------------------------------------------------------------|
| Standalone Communication  | To avoid being unable to use when the device is offline, you can<br>download the C/S software (such as ZKAccess 3.5) on your<br>computer in advance for offline use.                                       |
| SSH                       | SSH is used to enter the background of the device for maintenance.                                                                                                    |
| User ID Masking           | When enabled, and then the user is successfully compared and verified, the User ID in the displayed verification result will be replaced with an * to achieve secure protection of sensitive private data. |
| Display Verification Name | Set whether to display the username in the verification result interface.                                                                                                    |
| Display Verification Mode | Set whether to display the verification mode in the verification result interface.                                                                                                    |
| Save Photo as Template    | After disable this function, face re-registration is required after an algorithm upgrade.                                                                                                    |

## 11.7 USB Upgrade

The device's firmware program can be upgraded with the upgrade file in a USB drive. Before conducting this operation, please ensure that the USB drive contains the correct upgrade file and is properly inserted into the device.

If no USB disk is inserted in, the system gives the following prompt after you tap USB Upgrade on the System interface.

USB Upgrade

Select USB Upgrade on the System interface.

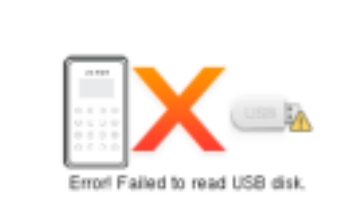

**Note:** If upgrade file is needed, please contact our technical support. Firmware upgrade is not recommenced under normal circumstances.

## **11.8 Update Firmware Online**

Select Update Firmware Online on the System interface.

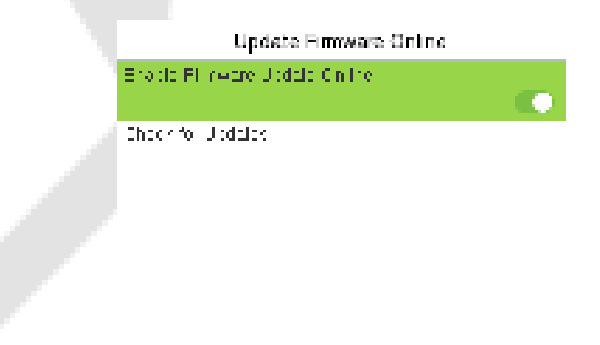

The Firmware Update Online function is enabled by default. Tap **Check for Updates** it may have the following 3 scenarios:

- If the query fails, the interface will prompt "Query failed".
- If the firmware version of the device is latest, it will prompt that the current firmware version is already the latest.

• If the firmware version of the device is not the latest, the version number and change log of the latest version will be displayed. Users can choose whether to update to the latest firmware version.

## **11.9 Factory Reset**

The Factory Reset function restores the device settings such as communication settings and system settings, to the default factory settings (this function does not clear registered user data).

Select Reset on the System interface and then tap OK to restore the default factory settings.

| System                 |  |
|------------------------|--|
| 😑 Device Type Settings |  |
| O Security Settings    |  |
| Reset/Restart          |  |
| OK.                    |  |
| Cancel                 |  |
|                        |  |
|                        |  |
|                        |  |
|                        |  |
|                        |  |
|                        |  |
|                        |  |
|                        |  |
|                        |  |
|                        |  |
|                        |  |
|                        |  |
|                        |  |

# 12 Personalize Settings

When the device is on the initial interface, press **M/OK** and select **Personalize** to customize the interface settings, voice, bell, punch state options, and shortcut key mappings.

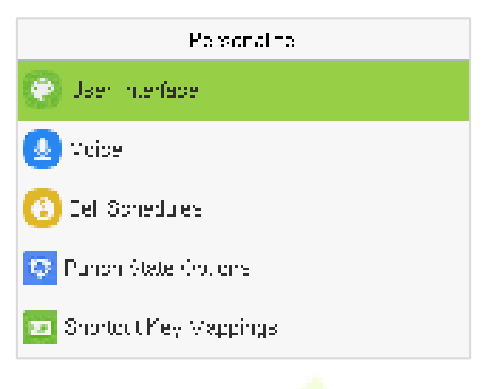

## 12.1 User Interface

Select **User Interface** on the **Personalize** interface to customize the display style of the main interface.

| User Interace               |         | User Interlace           |    |
|-----------------------------|---------|--------------------------|----|
| weipeper                    |         | veru Tirebušk;           | _  |
|                             |         |                          | 1  |
| anguage                     |         | die Tine to Bible Browk; |    |
|                             | English | · •                      | К  |
| voru meaur(s)               |         | Silve Show Interval(x)   |    |
|                             | 88888   | ;                        | X  |
| Tote, three to Side Shew(n) |         | die Thre to Biespyry     |    |
|                             |         |                          | S. |
| Sloc Show Interval(5)       |         | woin Boreon Style        |    |
|                             |         | зун                      | Ľ, |

| Function Name               | Description                                                                                                    |
|-----------------------------|----------------------------------------------------------------------------------------------------|
| Wallpaper                   | It helps to select the main screen wallpaper according to the user preference.                                                                                                    |
| Language                    | It helps to select the language of the device.                                                                                                    |
| Menu Timeout (s)            | When there is no operation, and the time exceeds the set value, the device automatically goes back to the initial interface.<br>The function can either be disabled or set the required value between 60 and 99999 seconds. |
| Idle Time to Slide Show (s) | When there is no operation, and the time exceeds the set value, a slide show is displayed. The function can be disabled, or you may set the value between 3 and 999 seconds.                                                |

| Slide Show Interval (s) | It is the time interval in switching between different slide show pictures. The function can be disabled, or you may set the interval between 3 and 999 seconds.                                   |
|-------------------------|----------------------------------------------------------------------------------------------------|
| Idle Time to Sleep (m)  | If the sleep mode is activated, and when there is no operation in<br>the device, then the device will enter standby mode.<br>This function can be disabled or set a value within 1 to 999 minutes. |
| Main Screen Style       | The style of the main screen can be selected according to the user preference.                                                                                                    |

## 12.2 Voice

Select **Voice** on the **Personalize** interface to configure the voice settings.

| volas           |   |
|-----------------|---|
| wolae Frangt    | • |
| Keyboard Frampt |   |
| Molumo          |   |
|                 |   |

## **Function Description**

| Function Name   | Description                                                               |  |
|-----------------|---------------------------------------------------------------------------|--|
| Voice Prompt    | Toggle to enable or disable the voice prompts during function operations. |  |
| Keyboard Prompt | Toggle to enable or disable the keypad sounds.                            |  |
| Volume          | Adjust the volume of the device which can be set between 0 to 100.        |  |

# 12.3 Bell Schedules

Select **Bell Schedules** on the **Personalize** interface to configure the Bell settings.

| Rel Xchooules     |  |  |
|-------------------|--|--|
| New Cell Sphedule |  |  |
| 61 Del Ochecules  |  |  |
|                   |  |  |
|                   |  |  |
|                   |  |  |

#### > New Bell Schedule:

Tap New Bell Schedule on the Bell Schedule interface to add a new bell schedule.

| Rel 2dtocules     | No ReliXatecula                     |  |
|-------------------|-------------------------------------|--|
| New Cell Sphedule | Ad Status                           |  |
| Al Del Schedules  | fai me                              |  |
|                   | Fepeat                              |  |
|                   | -Thg Lond                           |  |
|                   | be D1 web<br>Informal Ref. De cy(s) |  |
|                   |                                     |  |

#### **Function Description**

| Function Name          | Description                                                                                         |  |
|------------------------|----------------------------------------------------------------------------------------------------|--|
| Bell Status            | Toggle to enable or disable the bell status.                                                        |  |
| Bell Time              | Once the required time is set, the device automatically triggers to ring the bell during that time. |  |
| Repeat                 | Set the required number of counts to repeat the scheduled bell.                                     |  |
| Ring Tone              | Select a ringtone.                                                                                  |  |
| Internal Bell Delay(s) | Set the replay time of the internal bell. Valid values range from 1 to 999 seconds.                 |  |

### > All Bell Schedules:

Once the bell is scheduled, on the **Bell Schedules** interface, tap **All Bell Schedules** to view the newly scheduled bell.

#### Edit the Scheduled Bell:

On the **All Bell Schedules** interface, tap on the required bell schedule, and tap **Edit** to edit the selected bell schedule. The editing method is the same as the operations of adding a new bell schedule.

### > Delete a Bell Schedules:

On the **All Bell Schedules** interface, tap the required bell schedule, tap **Delete**, and then tap **Yes** to delete the selected bell.

# **12.4** Punch States Options

Select **Punch States Options** on the **Personalize** interface to configure the punch state settings.

Punch State Options.

Manual and Auto Mode

t,

 $\mathbf{O}$ 

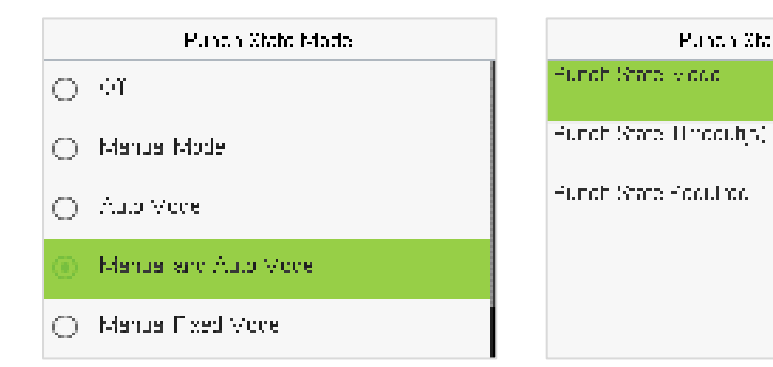

| Euroction Name         | Description                                                                                                    |
|------------------------|----------------------------------------------------------------------------------------------------|
|                        | Description                                                                                                    |
|                        | <b>Off:</b> Disable the punch state function. Therefore, the punch state key set under Shortcut Key Mappings menu will become invalid.                                                                                                    |
|                        | <b>Manual Mode:</b> Switch the punch state key manually, and the punch state key will disappear after Punch State Timeout.                                                                                                    |
| Punch State Mode       | <b>Auto Mode:</b> The punch state key will automatically switch to a specific punch status according to the predefined time schedule which can be set in the Shortcut Key Mappings.                                                                                                    |
|                        | <b>Manual and Auto Mode:</b> The main interface will display the auto-<br>switch punch state key. However, the users will still be able to<br>select alternative that is the manual attendance status. After<br>timeout, the manual switching to punch state key will become<br>auto-switch punch state key. |
|                        | <b>Manual Fixed Mode:</b> After the punch state key is set manually to a particular punch status, the function will remain unchanged until it is being manually switched again.                                                                                                    |
|                        | <b>Fixed Mode:</b> Only the manually fixed punch state key will be shown. Users cannot change the status by taping any other keys.                                                                                                    |
| Punch State Timeout(s) | It is the time for which the punch state displays. The value ranges from 5 to 999 seconds.                                                                                                    |
|                        | Select whether an attendance state needs to be selected after verification.                                                                                                    |
| Punch State Required   | <b>ON:</b> Attendance state needs to be selected after verification.                                                                                                    |
|                        | <b>OFF:</b> Attendance state need not requires to be selected after verification.                                                                                                    |

## **12.5** Shortcut Key Mappings

Users may define shortcut keys for attendance status and functional keys which will be defined on the main interface. So, on the main interface, when the shortcut keys are tapped, the corresponding attendance status or the function interface will be displayed directly.

Select **Shortcut Key Mappings** on the **Personalize** interface to set the required shortcut keys.

|           | Shorteut Key Mappings |               |
|-----------|-----------------------|---------------|
| J : Key   |                       |               |
|           |                       | Chercelt      |
| Down Yoy  |                       |               |
|           |                       | Cherces (in   |
| .ef /09   |                       |               |
|           |                       | Creating each |
| Signi Yov |                       |               |
|           | :                     | на пребо      |
|           |                       |               |
|           |                       |               |
|           |                       |               |

- On the **Shortcut Key Mappings** interface, tap on the required shortcut key to configure the shortcut key settings.
- On the **Shortcut Key (example, "Up Key") interface,** tap **function** to set the functional process of the shortcut key either as punch state key or function key.
- If the Shortcut key is defined as a function key (such as New user, All users, etc.), the configuration is completed as shown in the image below.

| Чр Ксу            |                 |          | Чр Кау |          |
|-------------------|-----------------|----------|--------|----------|
| Funch State Molue |                 | -unotion |        |          |
|                   | . U             |          |        | New User |
| -undia)           |                 |          |        |          |
| Punon 6           | late (hot one i |          |        |          |
| Namo              |                 |          |        |          |
|                   | Check-In        |          |        |          |
| Acrowiter me      |                 |          |        |          |
|                   |                 |          |        |          |
|                   |                 |          |        |          |
|                   |                 |          |        |          |

• If the Shortcut key is set as a punch state key (such as check in, check out, etc.), then it is required to set the punch state value (valid value 0 to 250), name.

### Set the Switch Time

- The switch time is set in accordance with the punch state options.
- When the **Punch State Mode** is set to **Auto Mode**, the switch time should be set.
- On the **Shortcut Key** interface, tap **Set Switch Time** to set the switch time.
- On the Switch Cycle interface, select the switch cycle (Monday, Tuesday, etc.) as shown in the

#### image below.

| X-shala Dyatin | Zict Switch i mo   |  |
|----------------|--------------------|--|
| H Vicity       | Switch Oycle Delty |  |
| M n-sit-y      | Vereay             |  |
| M extensity    | Tuescay            |  |
| M tradity      | Wernescay          |  |
| M neg          | Thursday           |  |

• Once the Switch cycle is selected, set the switch time for each day, and tap **OK** to confirm, as shown in the image below.

| Manday                    | Kat Switch ime     |
|---------------------------|--------------------|
| 1/                        | Switch Cycle Daily |
| + +                       | Vervey 1002        |
| 13 57                     | Tuescay            |
| — —<br>⊢⊢ ∨M              | viteonescay        |
| Conflict(CK) Careol (ESC) | Thursday           |

*Note:* When the function is set to Undefined, the device will not enable the punch state key.

# 13 Data Management

When the device is on the initial interface, press **M/OK** and select **Data Mgt.** to manage the relevant data in the device.

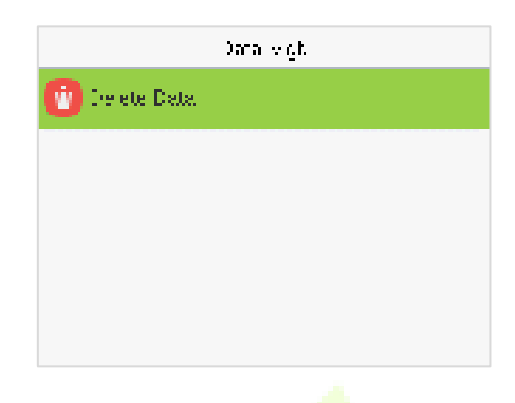

Select **Delete Data** on the **Data Mgt.** interface to delete the required data.

| Delete Dala               | Delete Dala                  |
|---------------------------|------------------------------|
| Delete Acidess Rocards    | De ete User Photo Ten dizies |
| Die ete Alteridance Proto | Delex Platic Fhair           |
| Die oox Blacki Alfanoo    | De exe Haltate               |
| Delex Al Dela             | Die ete Barean Baward        |
| Delete Adichi Fole        | Die ete Dorflact Liki        |

| Function Name                              | Description                                                                                                    |
|--------------------------------------------|----------------------------------------------------------------------------------------------------|
| Delete Access Records /<br>Attendance Data | To delete the access records & attendance data conditionally.                                                                                                    |
| Delete Attendance Photo                    | To delete attendance photos of designated personnel.                                                                                                    |
| Delete Blocklist Photo                     | To delete the photos taken during failed verifications.                                                                                                    |
| Delete All Data                            | To delete the information and access records & attendance data of all registered users.                                                                               |
| Delete Admin Role                          | To remove all the administrator privileges.                                                                                                    |
| Delete Access Control                      | To delete all the access data.                                                                                                    |
| Delete User Photo Templates                | To delete user photo templates in the device. When deleting template photos, there is a risk reminder: "Face re-registration is required after an algorithm upgrade." |

| Delete Profile Photo | To delete all the profile photos on the device.             |  |
|----------------------|-------------------------------------------------------------|--|
| Delete Wallpaper     | To delete all the wallpapers in the device.                 |  |
| Delete Screen Savers | To delete all the screen savers in the device.              |  |
| Delete Contact List  | To delete all contact list of video intercom in the device. |  |

The user may select **Delete All** or **Delete by Time Range** when deleting the access records / attendance data, to **Delete by Time Range**, you need to set a specific time range to delete all data within a specific period.

| De die Absens Hederds | Start Time                 |
|-----------------------|----------------------------|
| Delete All            | aux-10-21 100              |
| Delete by Time Dange  | + + + + +                  |
|                       | YYYY MN DO HH MN           |
|                       | Conflict(CK) Concol (ESIC) |
|                       |                            |

# 14 Intercom

When the device is on the initial interface, press **M/OK** and select **Intercom** to set relevant parameters of intercom, including SIP, Doorbell and ONVIF Settings.

| Intercom         |  |  |
|------------------|--|--|
| SP Settings      |  |  |
| Doorbell Setting |  |  |
| ONVIF Settings   |  |  |

## 14.1 SIP Settings

Select **SIP Settings** on the **Intercom** interface to configure the settings.

**Note:** This function needs to be used with the indoor station.

|  | SIP Self                   | ពេទ្ធន                  |                             | Local Selfings |                  |
|--|----------------------------|-------------------------|-----------------------------|----------------|------------------|
|  | Local Gedines              |                         | 3 F Se Le                   |                |                  |
|  | Coll Others                |                         | Maxtell Acido, <b>n</b> t G | edine s        |                  |
|  | Conflict Liki              |                         | Beer, piñceo, mið           | Bertine k      |                  |
|  | Collin: Charlaut Setlin: c |                         | Die-Ibe Type                |                | Liniario- 21-fur |
|  | Advanced Settings          |                         | Loco information            |                |                  |
|  |                            |                         |                             |                |                  |
|  |                            | Master Acco             | unt Seltings                |                |                  |
|  |                            | Master Account Setting: | 9                           | •              |                  |
|  |                            | Enable Domain Name      |                             |                |                  |
|  |                            | Server Address          |                             |                |                  |
|  |                            | Server Port             |                             | 5060           |                  |
|  |                            | Display Name            |                             |                |                  |

| Function Name       |                               | Description                                                                                                    |
|---------------------|-------------------------------|----------------------------------------------------------------------------------------------------|
|                     | SIP Server                    | Select whether to enable the SIP server. When it is enabled, the server account needs to be set.                                                                                                    |
| Local Settings      | Master<br>Account<br>Settings | Select whether to enable the master account settings. After enabling, it is<br>necessary to set the server address, server port, display name, user name,<br>verify ID, password and transport protocol. ( <b>Note:</b> Turning off this feature<br>will disable the SIP server function.)<br><b>Enable Domain Name:</b> Select whether to enable the domain name<br>mode.<br><b>Server Address:</b> Enter the server address.<br><b>Server Port:</b> Enter the server port.<br><b>Display Name:</b> Enter the display name of server.<br><b>User Name:</b> Enter the username of server.<br><b>Verify ID:</b> Enter the verify ID of server.<br><b>Password:</b> Enter the password of server.<br><b>Transport Protocol:</b> Set the transport protocol between the device and<br>indoor station. |
|                     | Backup<br>Account<br>Settings | Select whether to enable the backup account settings.                                                                                                    |
|                     | Device Port                   | When using a local area network for intercom, enter the device port number.                                                                                                    |
|                     | Device<br>Type                | Can be set as Entrance Station, Access Control Terminal or Fence Terminal.                                                                                                    |
|                     | Local<br>Information          | Set specific location information of the device, including the block, unit, floor and door number.                                                                                                    |
|                     | Transport<br>Protocol         | Set the transport protocol between the device and indoor station.                                                                                                    |
|                     | Calling<br>Delay(s)           | Set the time of call, valid value 30 to 60 seconds.                                                                                                    |
|                     | Talking<br>Delay(s)           | Set the time of intercom, valid value 60 to 120 seconds.                                                                                                    |
|                     | Call Volume<br>Settings       | Set the volume of the call, with valid value ranging from 0 to 100.                                                                                                    |
| <b>Call Options</b> | Call Type                     | Set the call type to Voice only or Voice+Video.                                                                                                    |
|                     | Auto<br>Answer<br>Settings    | Select whether to enable the auto answer function. When it is enabled, the device will automatically answer if the indoor station calls.                                                                                                    |
|                     | Auto-<br>Answer<br>Delay Time | The device will automatically answer after the set delay time if the indoor station calls, valid value 0 to 10 seconds.                                                                                                    |

|                                 | Encryption                                | It is disabled by default.                                                                                                    |  |  |
|---------------------------------|-------------------------------------------|----------------------------------------------------------------------------------------------------|--|--|
| Contact List                    | When the SIF stations can b               | nen the SIP server is disabled, the device number and call address of the indoor tions can be added here.                                                                                                    |  |  |
| Calling<br>Shortcut<br>Settings | Call Mode                                 | <ul> <li>It can be set as Standard Mode or Direct Calling Mode.</li> <li>In Standard mode, there are 3 shortcut keys that can be defined in the device: Management Center, ROOM1 and ROOM2. You can set a shortcut key to call the indoor station quickly without entering the IP address or number of the indoor station each time.</li> <li>In Direct Calling mode, the user can call multiple indoor stations at the same time.</li> </ul> |  |  |
| Advanced                        | DTMF Type<br>Advanced<br>Settings<br>DTMF | Set the DTMF type as AUTO, SIP INFO or RFC2833.                                                                                                    |  |  |
| Settings                        |                                           | The value should be set as same as the value of DTMF in the indoor station.                                                                                                    |  |  |

The device and the indoor station to achieve video intercom there are two modes, respectively, the LAN and SIP server.

## 14.1.1 Local Area Network Use

- 1. Set the indoor station to the same network segment as the device.
- 2. On the **SIP Settings** interface, enter [**Advanced Settings**] > [**DTMF**] to set the value as same as the value of DTMF in the indoor station.

| SIP Selbings               | Advanced Setlings     |
|----------------------------|-----------------------|
| Loca Sedinis               | DTMF Setimes          |
| Col Ottors                 | DTMF Type<br>SIP INFO |
| Collin: Shortout Setline : | DTMF<br>1284          |
| Advanced Settings          |                       |

On the SIP Settings interface, enter [Contact List]> [Add] to add the connected indoor station.
 Note: The Contact List is only available when the SIP Server is disabled.

| SIP Sec ega          | Zonen br     | Colling, Chambur Settinger |
|----------------------|--------------|----------------------------|
| жан илтар            | 4.k          | ave existing the           |
| UNITE REAL           | )I (2 (      | C. 10 Verselation          |
| Company of the       | x (2.)       | 12 JUD                     |
| Heng Nation Libra, I | x a c        | 10 JID                     |
| Han bucha Jerring    | Q. [         |                            |
|                      | Davis Number |                            |
|                      | · • •        |                            |
|                      | torna Croate |                            |

**Device Number:** Customize the number of the indoor station, you can enter this number on the device to call the indoor station quickly for video intercom. (For example, **232** corresponds to **00.02.32** in the Device Number setting.)

Call Address: It is the IP Address of the indoor station.

4. To enable the video intercom function, press the doorbell button Son the device and enter the IP address or number of the indoor station in the provided interface.

| <b>1</b> .41              |               | 2<br>Waiting for som | 92<br>cone to answer |
|---------------------------|---------------|----------------------|----------------------|
| Bing the Deorbell to Call | Admin         | -                    | 4                    |
| Press Up Key to enter "." |               | 2                    |                      |
| Conflict (CR              | Concel (B3-C) | *                    |                      |

#### Custom the Calling Shortcut Keys

1. On the SIP Settings interface, tap Calling Shortcut Settings to define the shortcut keys.

| SHP Since age       | Calling Shorton Serlings |           | Ex. ov      | rater e      |
|---------------------|--------------------------|-----------|-------------|--------------|
| жан илтер           | малрингскити             |           | ind a       |              |
| Ver Linker          | .00.0000                 | инага жон | 16a z       | 206          |
| .97121.10           | 12.00                    | Late      | oo oo karaa |              |
| Here Street and All | 12 M 2                   | L II F    | P Adores a  | 10110310-101 |
| Parketa Pering      |                          |           |             |              |

Name: Customize the name of the shortcut keys.

Device Number: It is the device number that set in the Contact List Menu.

**IP Address:** Once the device number is set, it will be automatically displayed.

2. Then you can press the doorbell button Solution on the device and select the calling shortcut keys to call the indoor station.

|                                     |                | 23<br>Waiting for some | 2<br>one to answer |
|-------------------------------------|----------------|------------------------|--------------------|
| 300v1<br>Bing the Doorbell Io Call. | RDDV2<br>Admin | -                      | 4                  |
| Press Up Key to enter 😳             |                |                        |                    |
| Conflic (CK)                        | Concel (ESIC)  | *                      |                    |

#### Direct Calling

 On the SIP Settings interface, enter [Calling Shortcut Settings] > [Call Mode] > [Direct Calling Mode] > [Add]. Select the IP addresses of the indoor stations that you want to call, then the indoor stations will be displayed in the list.

| Calling Shorton Serlings           | Onling Short     | an Seringa    | 14 A          |  |
|------------------------------------|------------------|---------------|---------------|--|
| <ul> <li>Share and York</li> </ul> | маларын токатан. |               | Distriction ( |  |
| (i) Deve Geling Rode               | . HE HECK        | . ност праком | 0             |  |
|                                    | 15               |               |               |  |
|                                    | . HE *COLOR      | 5. K          | □··· · · · ·  |  |
|                                    | . HE ACCUSE      | N. N. 116     | Q, [          |  |
|                                    |                  |               |               |  |

2. Then you can press the doorbell button Solon on the device to call the indoor stations at the same time.

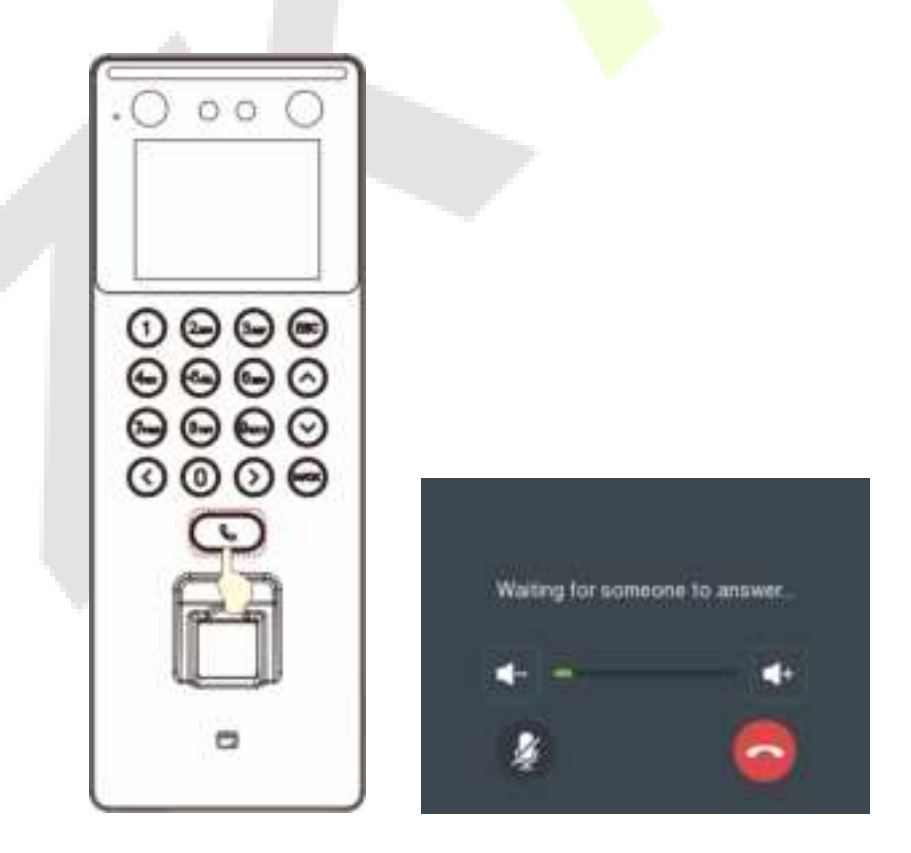

## 14.1.2 SIP Server

 On the SIP Settings interface, enter [Local Settings]>[SIP Server] to enable it, and enter [Master Account Settings] to set the server-related parameters, as shown below:

| Local Selbings             |                 | Maaler Account Seltings |      |  |
|----------------------------|-----------------|-------------------------|------|--|
| 3 F Gelle                  |                 | Master Account Settings |      |  |
| Mastell Acido, no Gedinais |                 | Enable Domain Name      |      |  |
| Baer, pilledo, miSedini k  |                 | Server Address          |      |  |
| Device Type                | Lucarios Stefue | Server Port             | 5060 |  |
| Loca Internation           |                 | Display Name            |      |  |

2. After correctly setting up the SIP, the yellow dot in the upper right corner of the call page will become green, indicating that the device is connected to the server. You can then initiate a call to the account name of the indoor station.

Note: Customers create their own SIP server.

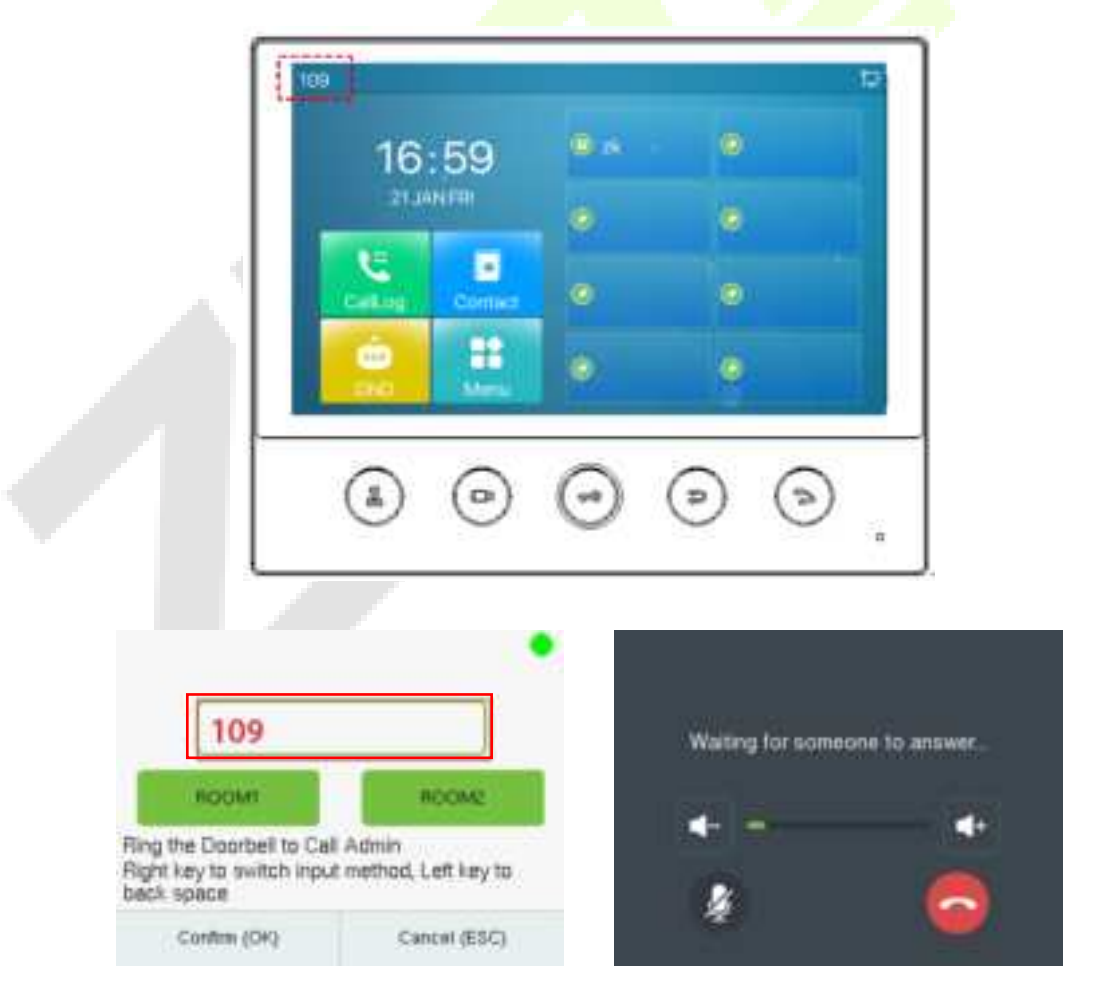

For details on the operation and use of the indoor station, please refer to the Indoor Station User Manual.

# 14.2 Doorbell Setting

### Select **Doorbell Setting** on the **Intercom** interface to set the doorbell.

| Intercom         |   | Dooltel Seting            |  |  |
|------------------|---|---------------------------|--|--|
| SP Settings      | 0 | Daaltel Ony               |  |  |
| Doorbell Setting | 0 | Midoa Infordam Only       |  |  |
| ONVIF Settings   | ۲ | Daartiol I wideo Infordam |  |  |
|                  |   |                           |  |  |
|                  |   |                           |  |  |
|                  |   |                           |  |  |

### **Function Description:**

| Function Name    | Description                                                                                                    |  |  |  |  |
|------------------|----------------------------------------------------------------------------------------------------|--|--|--|--|
|                  | <b>Doorbell Only:</b> When the user clicks on the doorbell button, only the doorbell rings.                                                   |  |  |  |  |
| Doorbell Setting | <b>Video Intercom Only:</b> When the user clicks on the doorbell button, only the device makes a call.                                        |  |  |  |  |
|                  | <b>Doorbell+Video Intercom:</b> When the user clicks on the doorbell button, the doorbell rings and the device makes a call at the same time. |  |  |  |  |

## 14.3 ONVIF Settings

*Note:* This function needs to be used with the network video recorder (NVR).

- 1. Set the device to the same network segment as the NVR.
- 2. Select **ONVIF Settings** on the **System** interface.

| CONVER Soffings       |        |
|-----------------------|--------|
| -nable -uthentication |        |
| . Ine ikame           | stant. |
| Hass-land             |        |
| Xerve (Pat            | llll   |

| Function Name         | Description                                                                                                    |
|-----------------------|----------------------------------------------------------------------------------------------------|
| Enable Authentication | Enable/Disable the Authentication Function. When it is disabled,<br>there is no need to input the User Name and Password when<br>adding the device to the NVR. |
| User Name             | Set the User Name. The default is admin.                                                                                                    |
| Password              | Set the password. The default is admin.                                                                                                    |
| Server Port           | The default is 8000, and cannot be modified.                                                                                                    |

3. On the NVR system, click on [**Start**] > [**Menu**], then the main menu will pop up.

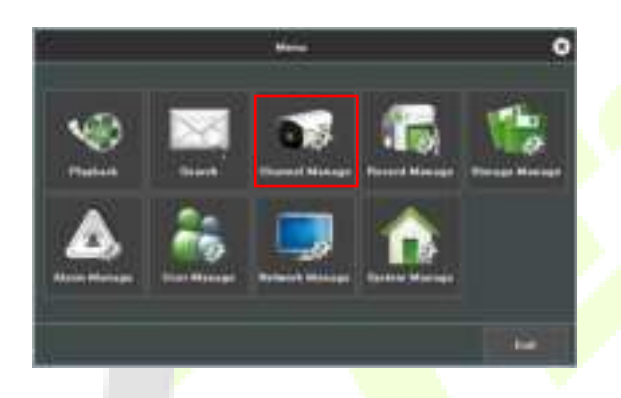

4. Click [**Channel Manage**] > [**Add Channel**] > [**Refresh**] to search for the device.

|                                                                                                    | _          |   |               | interime. | + |        |                                                                                                    | • | 2 |            |   |
|----------------------------------------------------------------------------------------------------|------------|---|---------------|-----------|---|--------|----------------------------------------------------------------------------------------------------|---|---|------------|---|
| CALCULATION OF THE OWNER                                                                                                    |            |   | ( marine )    |           |   |        |                                                                                                    |   |   | 1923       |   |
| 9                                                                                                    |            |   | Wetter.       | 100       |   | rine : | ( Second                                                                                                    |   | L |            |   |
| 9./ ·····                                                                                                    | 1100       | - | 1.000         | (         | - |        | International (                                                                                                    |   |   | -          |   |
|                                                                                                    | 1          |   |               | -         |   |        | 100                                                                                                    |   |   |            |   |
| Contraction 1                                                                                                    |            |   |               | -         | 8 |        |                                                                                                    |   |   |            |   |
| Contraction of the local division of the local division of the loc |            |   | -             | -         |   |        |                                                                                                    |   |   |            |   |
|                                                                                                    | 1 1        |   |               |           |   |        | 100                                                                                                    |   |   |            |   |
|                                                                                                    |            |   |               | -         |   |        |                                                                                                    |   |   |            |   |
|                                                                                                    |            |   |               |           | 8 |        | ( <b>1</b> )                                                                                                    |   |   |            |   |
|                                                                                                    |            |   |               | -         |   |        | 100                                                                                                    |   |   | 1          |   |
|                                                                                                    | 1.1        |   |               |           |   |        | 100                                                                                                    |   |   |            |   |
|                                                                                                    |            |   | 100.000       |           | 8 |        | 100                                                                                                    |   |   | - 21       |   |
|                                                                                                    |            |   |               | -         | 8 |        | 100                                                                                                    |   |   |            |   |
|                                                                                                    |            |   | 101201-000    |           |   |        |                                                                                                    |   | _ |            |   |
|                                                                                                    | - A        |   |               |           |   |        |                                                                                                    |   |   |            |   |
|                                                                                                    | 1.5        | - | The summaries |           |   |        | interesting the second second se |   |   | 1          |   |
|                                                                                                    |            |   |               |           |   |        | Section and                                                                                                    |   |   |            |   |
|                                                                                                    | 1. ÷       | - |               |           |   |        | ( Hereit and an and a second                                                                                                    |   |   | - 2        |   |
|                                                                                                    | B To other |   | -             |           |   |        |                                                                                                    |   |   |            |   |
| *s                                                                                                    |            |   |               |           | - |        |                                                                                                    |   | - | Territoria | - |

5. Select the checkbox for the device you want to add and edit the parameters in the corresponding text field, then click on **OK** to add it to the connection list.

|                 |                                                                                                    |                       | The second second                                                                                                    |     |         | 0                     |
|-----------------|----------------------------------------------------------------------------------------------------|-----------------------|----------------------------------------------------------------------------------------------------|-----|---------|-----------------------|
|                 |                                                                                                    |                       |                                                                                                    |     |         |                       |
| and managements | - Anna Paramati (A) Malari                                                                                     |                       |                                                                                                    |     |         | [mesel]               |
|                 |                                                                                                    |                       |                                                                                                    |     |         |                       |
|                 |                                                                                                    | a summing the         |                                                                                                    |     | 18      | and the second second |
| *               |                                                                                                    |                       | 1142                                                                                                    | 100 |         |                       |
| 0               |                                                                                                    |                       |                                                                                                    |     |         |                       |
|                 |                                                                                                    |                       | 1 (1997)                                                                                                    |     |         |                       |
|                 | The second second second second second second second second second second second second second second second s |                       |                                                                                                    |     |         |                       |
|                 |                                                                                                    | 10000                 | - Const                                                                                                    |     |         |                       |
|                 |                                                                                                    | and the second second |                                                                                                    |     | 1210    |                       |
|                 |                                                                                                    |                       |                                                                                                    |     | 商       |                       |
|                 |                                                                                                    |                       |                                                                                                    |     | 6       |                       |
|                 |                                                                                                    |                       |                                                                                                    |     | 18      | 0.0                   |
|                 | the second second second second second second second second second second second second second second second s |                       | Constant and a second second s |     |         |                       |
|                 |                                                                                                    |                       | and the second second                                                                                                    |     |         |                       |
|                 | The second second second second second second second second second second second second second second second s |                       |                                                                                                    |     | 125     |                       |
|                 |                                                                                                    |                       |                                                                                                    |     | 18      |                       |
|                 |                                                                                                    |                       | A second second                                                                                                    |     | 12      |                       |
|                 |                                                                                                    |                       |                                                                                                    |     | 10      |                       |
|                 | The second second second                                                                                       |                       | States Internet of                                                                                                    |     | a a     |                       |
|                 |                                                                                                    |                       |                                                                                                    |     | ø       |                       |
|                 | and the second second                                                                                          |                       |                                                                                                    |     | 100     |                       |
|                 |                                                                                                    |                       |                                                                                                    |     |         | THE STREET            |
| Mar and Market  |                                                                                                    |                       |                                                                                                    |     | Lincols |                       |

**Note:** The User Name and Password is set in the **ONVIF Settings** of the device.

6. After adding successfully, the video image obtaining from the device can be viewed in real-time.

|                                          | at waters       | -       | W. Walt |       | zecili. |
|------------------------------------------|-----------------|---------|---------|-------|---------|
| 20                                       | 2K <sup>a</sup> | 2KTrain | 29171-  | 2011- | zkal    |
| 201-                                     | 2475.           | 2017    | 287-    | zkr.  | 26-     |
| -250au                                   | 2017er          | 250-    | 257-    | 257-  | 2871    |
| 2Ki-                                     | zĸr             | 265-    | 20-     | 261   | 2001-0  |
| 2KTro                                    | 257.0-0         | 261-    | 2017-   | 2411  | zoli    |
| COOOOCC COO CO CO CO CO CO CO CO CO CO C |                 |         |         |       |         |

For more details, please refer to the NVR User Manual.

# 15 Access Control

When the device is on the initial interface, press **M/OK** and select **Access Control** to set the schedule of the door opening, locks control and to configure other parameters settings related to access control.

### Access Control Terminal:

|                           | Access Control          |  |
|---------------------------|-------------------------|--|
|                           | Access Control Options  |  |
|                           | Time Rule Settings      |  |
|                           | 🕝 Holidays              |  |
|                           | O Combined Vetification |  |
|                           | O Duress Options        |  |
| Time Attendance Terminal: |                         |  |
|                           | Access control          |  |
|                           |                         |  |
|                           |                         |  |
|                           |                         |  |

### To get access, the registered user must meet the following conditions:

- 1. The relevant door's current unlock time should be within any valid time zone of the user's time period.
- 2. The corresponding user's group must be already set in the door unlock combination (and if there are other groups, being set in the same access combo, then the verification of those group's members is also required to unlock the door).
- 3. In default settings, new users are allocated into the first group with the default group time zone, where the access combo is "1" and is set in unlock state by default.

# **15.1 Access Control Options**

Select Access Control Options on the Access Control interface to set the parameters of the control lock of the terminal and related equipment.

### **Access Control Terminal:**

| Access Control Options | Access Control Options             |  |
|------------------------|------------------------------------|--|
| Pate Confict Mode      | Velification Mada                  |  |
|                        | 🔰 – Lakovin of ingegrin AC-ubi eis |  |
| Door Look Deloyik;     | Closer A-Voltable Thre Partial     |  |
| Door Serkol De oyik;   | - o ro Open Tire Period            |  |
| 1                      | N u-                               |  |
| Door Sericol Type      | Steake Mam                         |  |
| Coma Cos-(N            | :                                  |  |
| ve rozlor Modo         | Roset Address Setimation           |  |
| Laconcol my-graphic-re | -                                  |  |

### **Time Attendance Terminal:**

| Access Control Options |  |
|------------------------|--|
| Door Look Dellay/cj    |  |
| 1                      |  |
| Door Gentol Deloyik;   |  |
| 1                      |  |
| Door Gentol Type       |  |
| Curra (Curra)          |  |
| Door waare Dolovijs)   |  |
| 3                      |  |
| Stecke Marn            |  |
|                        |  |
|                        |  |

## **Function Description of Access Control Terminal:**

| Function Name         | Description                                                                                                    |  |
|-----------------------|----------------------------------------------------------------------------------------------------|--|
| Gate Control Mode     | It toggles between <b>ON</b> or <b>OFF</b> switch to get into gate control mode<br>or not.<br>When set to <b>ON</b> , the interface removes the Door Lock Delay, Door<br>Sensor Delay, and Door Sensor Type options. |  |
| Door Lock Delay (s)   | The length of time that the device controls the electric lock to be in unlock state.<br>Valid value: 1~99 seconds.                                                                                                   |  |
| Door Sensor Delay (s) | If the door is not locked and is left open for a certain duration (Door<br>Sensor Delay), an alarm will be triggered.<br>The valid value of Door Sensor Delay ranges from 1 to 255 seconds.                          |  |
|                            | There are three Sensor types: None, Normal Open, and Normal Closed.                                                                                                    |  |
|----------------------------|----------------------------------------------------------------------------------------------------|--|
|                            | None: It means the door sensor is not in use.                                                                                                    |  |
| Door Sensor Type           | <b>Normally Open:</b> It means the door is always left open when electric power is on.                                                                                                    |  |
|                            | <b>Normally Closed:</b> It means the door is always left closed when electric power is on.                                                                                                    |  |
| Verification Mode          | The supported verification mode includes<br>Password/Fingerprint/Card/Face, Fingerprint Only, User ID Only,<br>Password, Card Only an so on.                                                                                                    |  |
| Door Available Time Period | It sets the timing for the door so that the door is accessible only during that period.                                                                                                    |  |
| Normal Open Time Period    | It is the scheduled time-period for "Normal Open" mode so that the door is always open during this period.                                                                                                    |  |
| Speaker Alarm              | It transmits a sound alarm or disassembly alarm from the local.<br>When the door is closed or the verification is successful, the system cancels the alarm from the local.                                                                                  |  |
| Reset Access Setting       | The access control reset parameters include door lock delay, door<br>sensor delay, door sensor type, verification mode, door available<br>time period, normal open time period, and alarm. However, erased<br>access control data in Data Mgt. is excluded. |  |

### Function Description of Time Attendance Terminal:

| Function Name         | Description                                                                                                    |  |
|-----------------------|----------------------------------------------------------------------------------------------------|--|
| Door Lock Delay (s)   | The length of time that the device controls the electric lock to be in unlock state.<br>Valid value: 0 to 10 seconds.                                                                       |  |
| Door Sensor Delay (s) | If the door is not locked and is left open for a certain duration (Door<br>Sensor Delay), an alarm will be triggered.<br>The valid value of Door Sensor Delay ranges from 1 to 255 seconds. |  |

|                     | There are three Sensor types: None, Normal Open, and Normal Closed.                                                                                                    |
|---------------------|----------------------------------------------------------------------------------------------------|
|                     | None: It means the door sensor is not in use.                                                                                                    |
| Door Sensor Type    | <b>Normally Open (NO):</b> It means the door is always left open when electric power is on.                                                                                                    |
|                     | <b>Normally Closed (NC):</b> It means the door is always left closed when electric power is on.                                                                                                    |
| Door Alarm Delay(s) | When the state of the door sensor is inconsistent with that of the door sensor type, alarm will be triggered after a time period; this time period is the Door Alarm Delay (the value ranges from 1 to 999 seconds). |
| Speaker Alarm       | It transmits a sound alarm or disassembly alarm from the local.<br>When the door is closed or the verification is successful, the system<br>cancels the alarm from the local.                                        |

### **15.2** Time Rule Settings

Select **Time Rule Settings** on the **Access Control** interface to configure the time settings.

- The entire system can define up to 50 Time Periods.
- Each time-period represents **10** Time Zones, i.e., **1** week and **3** holidays, and each time zone is a standard 24 hour period per day and the user can only verify within the valid time-period.
- One can set a maximum of 3 time periods for every time zone. The relationship among these timeperiods is **"OR**". Thus, when the verification time falls in any one of these time-periods, the verification is valid.
- The Time Zone format of each time-period is **HH MM-HH MM**, which is accurate to minutes according to the 24-hour clock.

Tap the grey box to search the required Time Zone and specify the required Time Zone number (maximum up to 50 zones).

| me Kule,2/50j                                      |
|----------------------------------------------------|
| Survey<br>Juliu Luce' Juliu Luce' Juliu Luce'      |
| ν απωγγ<br>Γετορίους: Γετορίους: Γετορίους:        |
| Τμέσκος<br>Γίτου το τε' Γίτου το τε' Γίτου το τε'  |
| νκοποροφ<br>[μερο το ξε' [μερο το ξε' [μερο το ξε' |
| Q,                                                 |

On the selected Time Zone number interface, tap on the required day (that is Monday, Tuesday, etc.) to set the time.

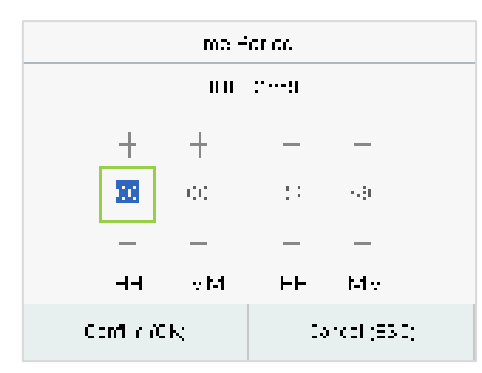

Specify the start and the end time, and then press **M/OK**.

#### Note:

- 1. The door is inaccessible for the whole day when the End Time occurs before the Start Time (such as **23:57 to 23:56**).
- 2. It is the time interval for valid access when the End Time occurs after the Start Time (such as **08:00 to 23:59**).
- 3. The door is accessible for the whole day when the End Time occurs after the Start Time (such that Start Time is **00:00** and End Time is **23:59**).
- 4. The default Time Zone 1 indicates that the door is open all day long.

### **15.3 Holidays**

When there is a holiday, you may need a different access time; however, altering everyone's access time one by one is extremely time-consuming. Thus, a holiday access time that applies to all workers can be set, and the user will be able to open the door during the holidays.

Select Holidays on the Access Control interface to set the holiday access.

| Heliseys   |
|------------|
| Accil desg |
| of Lefeays |
|            |
|            |
|            |
|            |

#### > Add a New Holiday:

Tap Add Holiday on the Holidays interface and set the holiday parameters.

| Helicays           |              |
|--------------------|--------------|
| No                 |              |
| Dane               | Undefined    |
| Holday ypc         | bidey Type 1 |
| Fepeals Evely year |              |

#### > Edit a Holiday:

On the Holidays interface, select a holiday item to be modified. Tap Edit to modify holiday parameters.

#### > Delete a Holiday:

On the **Holidays** interface, select a holiday item to be deleted and tap **Delete**. Press **M/OK** to confirm the deletion. After deletion, this holiday does not display on the **All Holidays** interface.

## **15.4** Combined Verification

Access groups are arranged into different door-unlocking combinations to achieve multiple verifications and strengthen security.

In a door-unlocking combination, the range of the combined number N is  $0 \le N \le 5$  and the number of

members N may all belong to one access group or may belong to five different access groups.

Select **Combined Verification** on the **Access Control** interface to configure the combined verification setting.

|   |    | Comando Ve flaaton |
|---|----|--------------------|
| T |    |                    |
| 5 |    | thu tu tu tu       |
| ĺ |    | սսսս               |
| ۲ |    | սսսսս              |
| 4 |    | աստաս              |
|   | O, |                    |

On the combined verification interface, tap the Door-unlock combination to be set, and press the **up** and **down** keys to input the combination number, and then press **M/OK**.

#### For Example:

- If the **Door-unlock combination 1** is set as (**01 03 05 06 08**). It indicates that the unlock combination 1 consists of 5 people and all the 5 individuals are from 5 groups, namely, AC Group 1, AC Group 3, AC Group 5, AC Group 6, and AC Group 8, respectively.
- If the **Door-unlock combination 2** is set as (**02 02 04 04 07**). It indicates that the unlock combination 2 consists of 5 people; the first two are from AC Group 2, the next two are from AC

Group 4, and the last person is from AC Group 7.

- If the **Door-unlock combination 3** is set as (**09 09 09 09 09**). It indicates that there are 5 people in this combination; all of which are from AC Group 9.
- If the **Door-unlock combination 4** is set as (**03 05 08 00 00**). It indicates that the unlock combination 4 consists of only three people. The first person is from AC Group 3, the second person is from AC Group 5, and the third person is from AC Group 8.

*Note:* To delete the door-unlock combination, set all Door-unlock combinations to 0.

## **15.5 Duress Options Settings**

Once a user activates the duress verification function with a specific authentication method(s), and when he/she is under coercion and authenticates using duress verification, the device unlocks the door as usual. At the same time, a signal is sent to activate the alarm as well.

On the Access Control interface, select Duress Options to configure the duress settings.

| Junes Omers        |      |
|--------------------|------|
| Haim on Fass-Jord  | •    |
| Alaman I., Matan   |      |
| ela miani Hy March |      |
| +lam (baay)s)      | ·L   |
| Juntas Pantwain    | Nore |

#### **Function Description:**

| Function Name      | Description                                                                                                    |
|--------------------|----------------------------------------------------------------------------------------------------|
| Alarm on Password  | When a user uses the password verification method, an alarm signal will be generated, otherwise there will be no alarm signal.  |
| Alarm on 1:1 Match | When a user uses the 1:1 verification method, an alarm signal will be generated, otherwise there will be no alarm signal.       |
| Alarm on 1:N Match | When a user uses the 1:N verification method, an alarm signal will be generated, otherwise there will be no alarm signal.       |
| Alarm Delay (s)    | Alarm signal will not be transmitted until the alarm delay time is elapsed. The value ranges from 1 to 999 seconds.             |
| Duress Password    | Set the 6-digit duress password. When the user enters this duress password for verification, an alarm signal will be generated. |

# 16 USB Manager

You can import user information, access data and other data from a USB drive to computer or other devices.

Before uploading/downloading data from/to the USB disk, insert the USB disk into the USB slot first.

Select **USB Manager** on the main menu interface.

| USB Menegor |  |
|-------------|--|
| 🛃 Download  |  |
| 🕤 Usicad    |  |
|             |  |
|             |  |
|             |  |
|             |  |

**Note:** Only FAT32 format is supported when downloading data using USB disk.

## 16.1 USB Download

On the **USB Manager** interface, tap **Download**.

| Download                |  |  |
|-------------------------|--|--|
| Covm and Access Records |  |  |
| Jver Dele               |  |  |
| Joer Foltrol            |  |  |
| Atendance Photo         |  |  |
| Block di Piroto         |  |  |

| Menu                       | Description                                                       |  |
|----------------------------|-------------------------------------------------------------------|--|
| Download Access<br>Records | To download access record in specified time period into USB disk. |  |
| User Data                  | To download all user information from the device into USB disk.   |  |
| User Portrait              | To download all user portraits from the device into a USB disk.   |  |

| Attendance Photo | To download all attendance photos from the device into USB disk.                                            |
|------------------|----------------------------------------------------------------------------------------------------|
| Blocklist Photo  | To download all blocklisted photos (photos taken after failed verifications) from the device into USB disk. |

# 16.2 USB Upload

### On the **USB Manager** interface, tap **Upload**.

| Sereen Saver<br>Hollobe<br>User Dele<br>User Folgo I | Upload         |  |
|------------------------------------------------------|----------------|--|
| Holtote<br>User Poitol<br>User Foitol                | Sprean Savar   |  |
| Uter Dele                                            | —a Ita te      |  |
| Joer Folto                                           |                |  |
| Jacr Folta I                                         | Jaar Dele      |  |
|                                                      | John Folitio I |  |

| Menu          | Description                                                                                                    |
|---------------|----------------------------------------------------------------------------------------------------|
| Screen Save   | To upload all screen savers from USB disk into the device. You can choose<br>Upload selected photo or Upload all photos. The images will be displayed<br>on the device's main interface after upload. |
| Wallpaper     | To upload all wallpapers from USB disk into the device. You can choose<br>Upload selected photo or Upload all photos. The images will be displayed<br>on the screen after upload.                     |
| User Data     | To upload all the user information from USB disk into the device.                                                                                                    |
| User Portrait | To upload all user portraits from USB disk into the device.                                                                                                    |

# 17 Attendance Search

Once the identity of a user is verified, the access record is saved in the device. This function enables users to check their event logs.

When the device is on the initial interface, press **M/OK** and select **Attendance Search** to search for the required event Logs.

| Altendance Search     |  |
|-----------------------|--|
| 😑 Event Loge          |  |
| 🗈 Attendance Photo    |  |
| 🔒 Blocklist T&A Photo |  |
| -                     |  |
|                       |  |
|                       |  |

The process of searching for attendance and blocklist photos is similar to that of searching for event logs. The following is an example of searching for attendance record.

On the **Attendance Search** interface, select **Event Logs** to search for the required record.

| Use          | rD.           |   |   | me Kanga   |
|--------------|---------------|---|---|------------|
|              |               |   | ۲ | Today      |
|              |               |   | 0 | Testervay  |
|              |               |   | 0 | This Week  |
|              |               |   | 0 | Last Week  |
| Confl (r)/CK | Cancel (E3.0) | Í | 0 | This Monun |
|              |               |   |   |            |

- Enter the user ID to be searched and press M/OK. If you want to search for records of all users, press M/OK without entering any user ID.
- Select the time range in which the records need to be searched.

| Personal Record Search                            |                     |  |  |  |
|---------------------------------------------------|---------------------|--|--|--|
| Date User10                                       | time                |  |  |  |
| 0.1-1 C                                           | Number of Ruce 7    |  |  |  |
| 0                                                 | 15 50 15 42 13:34   |  |  |  |
|                                                   | 14:59 14:59 14:40 0 |  |  |  |
|                                                   | 14:40 14:01 19:14   |  |  |  |
|                                                   | 125112211215        |  |  |  |
|                                                   | 121312131009        |  |  |  |
|                                                   | 10301-09525-00304   |  |  |  |
| Prev : Left Key   Next : Right Key   Details : 0K |                     |  |  |  |

| Jac D                                               | Line        |
|-----------------------------------------------------|-------------|
| н                                                   | 00-14 15:50 |
| 0                                                   | 03 14 15:42 |
| н                                                   | 00-14 15:00 |
| 0                                                   | 03 14 14:59 |
| Ш                                                   | 00-14 14:59 |
| 0                                                   | 03 14 14:40 |
| Name :<br>Slatuse Other<br>Verfication Mode : Other |             |

Personal Record Search

- Once the record search completes.
  Tap the record highlighted in green to view its details.
- 4. The figure shows the details of the selected record.

# 18 Autotest

When the device is on the initial interface, press **M/OK** and select **Autotest**, it enables the system to automatically test whether the functions of various modules are working normally, including the LCD, Voice, Microphone, Keyboard, Fingerprint, Camera and Real-Time Clock (RTC).

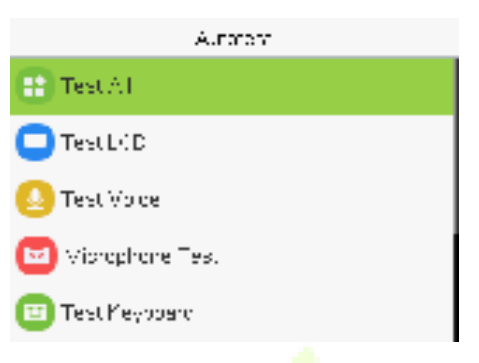

#### **Function Description**

| Function Name           | Description                                                                                                    |
|-------------------------|----------------------------------------------------------------------------------------------------|
| Test All                | To autom <mark>atically tes</mark> t whether the LCD, Voice, Microphone,<br>keyboard, Fingerprint, Camera and Real-Time Clock (RTC) are normal.                                                                                                    |
| Test LCD                | To automatically test the display effect of LCD screen by displaying full-color, pure white, and pure black to check whether the screen displays colors normally.                                                                                                    |
| Test Voice              | To automatically test whether the audio files stored in the device are complete and the voice quality is good.                                                                                                    |
| Microphone test         | To test if the microphone is working properly by speaking into the microphone.                                                                                                    |
| Test Keyboard           | The terminal tests whether every key on the keyboard works<br>normally. Press any key on the <b>Test Keyboard</b> interface to check<br>whether the pressed key matches the key displayed on the screen.<br>The keys are displayed as dark grey before and turn green after<br>pressed. Press <b>ESC</b> to exit the test. |
| Test Fingerprint Sensor | To test the fingerprint sensor by pressing a finger on the scanner to<br>check if the acquired fingerprint image is clear. When you are<br>pressing a finger on the scanner, the fingerprint image will display<br>on the screen.                                                                                          |
| Cam Test                | To test if the camera functions properly. (Same as "Test Face")                                                                                                    |
| Test Clock RTC          | To test the RTC. The device tests whether the clock works normally and accurately with a stopwatch. Press <b>M/OK</b> to start counting and press it again to stop counting.                                                                                                    |

# **19** System Information

When the device is on the initial interface, press **M/OK** and select **System Info** to view the storage status, version information of the device, firmware information and privacy policy.

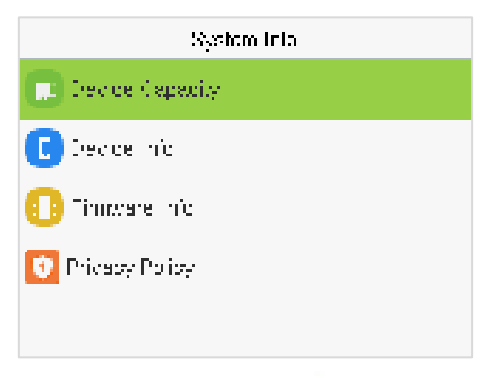

#### **Function Description**

| Function Name   | Description                                                                                                    |
|-----------------|----------------------------------------------------------------------------------------------------|
| Device Capacity | Displays the current device's user storage, face, fingerprint, card<br>and password storage, administrators, records, attendance,<br>blocklist and profile photos. |
| Device Info     | Displays the device's name, serial number, MAC address,<br>Fingerprint algorithm, Face algorithm, Platform information, MCU<br>Version and Manufacturer.           |
| Firmware Info   | Displays the firmware version and other version information of the device.                                                                                         |
| Privacy Policy  | Display the device's privacy policy.                                                                                                    |

# 20 Connect to ZKBio CVAccess Software

## 20.1 Set the Communication Address

#### Device Side

- Press M/OK and enter COMM. > Ethernet to set the IP address and gateway of the device. (*Note:* The IP address should be able to communicate with the ZKBio CVAccess server)
- Press M/OK and enter COMM. > Cloud Server Setting to set the server address and server port.
  Server address: Set the IP address as of ZKBio CVAccess server.
  Server port: Set the server port as of ZKBio CVAccess.

| Elhan                 | iet             |   | Claud Server Se     | T E GA    |
|-----------------------|-----------------|---|---------------------|-----------|
| Display in Status Bar | •               |   | Sorver Made         | ADM9      |
| F94                   |                 |   | -natio Danah Nano   | a         |
| IP Address            |                 | 2 |                     |           |
| Subnet Mask           | 102,108,108,120 |   | VCLAS, WEBUESS      | 5020,1080 |
|                       | 255 255 255 0   |   | Xorver Palt         |           |
| Gateway               |                 |   |                     |           |
|                       | 192168.1631     |   | Enable Fromy Sorver |           |
| DNS -                 |                 |   |                     |           |

#### Software Side

Login to ZKBio CVAccess software, click **System** > **Communication management**> **Communication Monitor** to set the ADMS service port, as shown in the figure below:

| TZKBio CVAccess        |                                                                                                    |
|------------------------|----------------------------------------------------------------------------------------------------|
| 🚯 System Management >  | System / Communication management / Communication Monitor                                                                                          |
| Authority Management   | Adms Service Settings                                                                                                    |
| 🔮 Communication mana 🗸 |                                                                                                    |
| Device Commands        | Adms Service Port                                                                                                    |
| Communication Device   | The current port is for device communication service, if there is a network mapping for the service port, please refler to the actual mapped port. |
| Communication Monitor  | Project control file version                                                                                                    |
|                        | None                                                                                                    |
|                        | Turn on encrypted transmission                                                                                                    |
|                        | No O Yes                                                                                                    |

## **20.2** Add Device on the Software

Add the device by searching. The process is as follows:

1. Click **Access** > **Device** > **Search** > **Search**, to open the Search interface in the software.

- 2. Click **Search**, and it will prompt [**Searching.....**].
- 3. After searching, the list and total number of access controllers will be displayed.

| DZHINO CWACOBIS                                                                                                 |                                                                                                    |                                                                                                    |                        |        | 0.0 |  |
|----------------------------------------------------------------------------------------------------|----------------------------------------------------------------------------------------------------|----------------------------------------------------------------------------------------------------|------------------------|--------|-----|--|
| the summer of                                                                                                   | doors complete links                                                                                                    |                                                                                                    |                        |        |     |  |
|                                                                                                    | One has Destined.                                                                                                    |                                                                                                    | $\rightarrow XX$       |        |     |  |
|                                                                                                    | Contraction ( Married Contraction ( Married Contraction)                                                                                                    | sain Brand S. Bland P.                                                                                                    |                        |        |     |  |
| -                                                                                                    |                                                                                                    |                                                                                                    |                        |        |     |  |
| -                                                                                                    |                                                                                                    | And the owned that I                                                                                                    |                        |        |     |  |
| series from the                                                                                                 | Street Street, or other                                                                                                    |                                                                                                    |                        |        |     |  |
|                                                                                                    |                                                                                                    | Game and a                                                                                                    | -                      |        |     |  |
| the second second second second second second second second second second second second second second second se |                                                                                                    | Delevier comments in                                                                                                    |                        | Color. |     |  |
| and the second second                                                                                           |                                                                                                    | Contraction of the local division of the local division of the loc |                        |        |     |  |
|                                                                                                    |                                                                                                    | 1012100                                                                                                    |                        |        |     |  |
|                                                                                                    |                                                                                                    | he for                                                                                                    |                        |        |     |  |
|                                                                                                    |                                                                                                    |                                                                                                    |                        |        |     |  |
|                                                                                                    |                                                                                                    | A Transmission                                                                                                    | and state with an over | -      |     |  |
|                                                                                                    |                                                                                                    | The second second                                                                                                    |                        | -      |     |  |
|                                                                                                    |                                                                                                    |                                                                                                    |                        |        |     |  |
|                                                                                                    |                                                                                                    | 100                                                                                                    | a series of the        |        |     |  |
|                                                                                                    |                                                                                                    |                                                                                                    |                        |        |     |  |
|                                                                                                    |                                                                                                    |                                                                                                    |                        |        |     |  |
| 2                                                                                                    |                                                                                                    |                                                                                                    |                        |        |     |  |
| E demonstration of the                                                                                          | and the second second s | say's the state                                                                                                    |                        |        |     |  |

- 4. Click [**Add**] in operation column, a new window will pop-up. Select Icon type, Area, and Add to Level from each dropdown and click [**OK**] to add the device.
- 5. After the addition is successful, the device will be displayed in the device list.

# 20.3 Add Personnel on the Software and Online Fingerprint/Face

### Registration

1. In the device list, select the device and click **Set up > Set as Registration Device.** 

| <b>ZKBio</b> CVAccess    | 8 <b>x</b>                                                                                                    | 9 🖯 === · |
|--------------------------|----------------------------------------------------------------------------------------------------|-----------|
| 👸 Asses Better 🗸 🗸       | Auseu Fause Device                                                                                                    |           |
| -                        | Secondaria Secondaria Pintee More Q Q                                                                                                    |           |
| #0 Board                 | Chefrein Bheer Bleine Staart Gleann Witchel - Bleine Bleinig - Bleinig -                                                                                                    |           |
| -                        | S Device Name Serial Number Ana Name of Address Bibli Device Tree-Date Freesawa Varuare Commands Link Operations                                                                                                    |           |
| Name of Street           | S INC. INC. INC. INC. INC. And Address INC. INC. INC. INC. INC. INC. INC. INC.                                                                                                    |           |
| Audios Calesi            | El Moltin he Popperet Genetication Translant                                                                                                    |           |
| Event Type               | E for i describer                                                                                                    |           |
| Daplight Looking Time    | E fejicitera                                                                                                    |           |
| Real Time Monkolog       |                                                                                                    |           |
| Alara Munitoring         |                                                                                                    |           |
|                          |                                                                                                    |           |
|                          |                                                                                                    |           |
|                          |                                                                                                    |           |
|                          |                                                                                                    |           |
|                          |                                                                                                    |           |
|                          |                                                                                                    |           |
|                          |                                                                                                    |           |
|                          |                                                                                                    |           |
| S. Arren hite            |                                                                                                    |           |
| _                        |                                                                                                    |           |
| Access Control Reports 1 | a a construction for the second second |           |

#### 2. Click Personnel > Person > New:

| UZKBIo CVAccess                                   | ·                            |                                                                                                    |                                                            |                                                                                                    |         |             |            | 0 0 and - |
|---------------------------------------------------|------------------------------|----------------------------------------------------------------------------------------------------|------------------------------------------------------------|----------------------------------------------------------------------------------------------------|---------|-------------|------------|-----------|
| & Personal 👘 🗸                                    | Parannel / Personal / Person |                                                                                                    |                                                            |                                                                                                    |         |             |            |           |
| a                                                 | Destructors                  | Pesone 0                                                                                                    |                                                            | Max- Q @                                                                                                    |         |             |            |           |
| Department<br>Publics                             | 7.7<br>Biosterilesti         | G Ration (Filmer                                                                                                    | 🕐<br>Tartanamai Adustmenta — 🛛 🗃                           | inn - 10art - 2mart -                                                                                                    | - 844 - |             | - Complete |           |
| Shortwood Personnel                               | 5 141111111                  |                                                                                                    |                                                            | hann                                                                                                    |         | *           |            |           |
| Punding Rookse<br>Cardian Adolasian<br>Parameters |                              | Pessnel 0'<br>Fre fam<br>Dever<br>Cetture Top<br>Dever<br>Cetture Top<br>Dever<br>Dever Top<br>Dever<br>Dever Top<br>Dever | * 0                                                        | Department" Department term<br>Lan term<br>Nation There<br>Certification function<br>Dealth<br>Certification function<br>Certification<br>Certification<br>Ce | a di    | •<br>•<br>• |            |           |
| 🗑 Catillinagenest 🛛 y                             |                              | Are Sec                                                                                                    | er fat Unseist Af<br>Nord actives<br>10 tots be bage = wee | Cancer<br>De Cancer                                                                                                    |         |             |            |           |

3. Fill in all the required fields of the user and click and select **Fingerprint** to enter the online fingerprint registration interface.

|               | Rept                   | er .                         | ×        |
|---------------|------------------------|------------------------------|----------|
| fingerprint   | Finger Ven             | Paint reportation            | Face Ro. |
| E Frgeport    | i Scanner              | 💭 flamola Registration       | 9        |
|               |                        | Piezza wana 7 a ju           | Harr.    |
| nnna          | ann                    | C Durent P                   | ngerpret |
| 00            | 20 C                   | Ging                         |          |
| Classic Drove | Paanti la apgenda lait | Do new visioner (Driver, Dor | ethic    |

- 4. Click Driver Download to install the driver first.
- 5. Select **Remote Registration**, then select the IP address of the device and the finger you want to register, click **Confirm**.

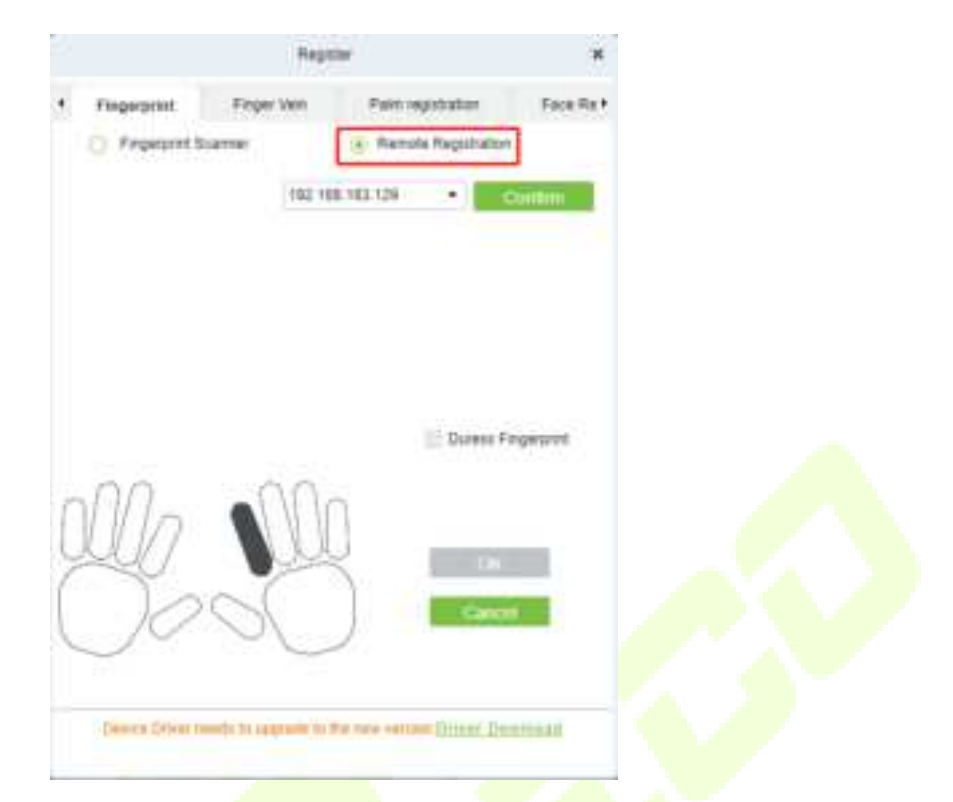

- 6. After the device prompts "Please press your finger", press your finger on the fingerprint sensor of the device three times. If the fingerprint is successfully registered, the device will prompt "Registered successfully".
- 7. If you want to register a duress fingerprint, you can click **Duress Fingerprint** before registering the fingerprint.
  - **Duress fingerprint:** In any case, a duress alarm is generated when a fingerprint matches a duress fingerprint.
- 8. Click **Face Registration** to enter the online face registration interface. Select the IP address of the device and click **Confirm**.

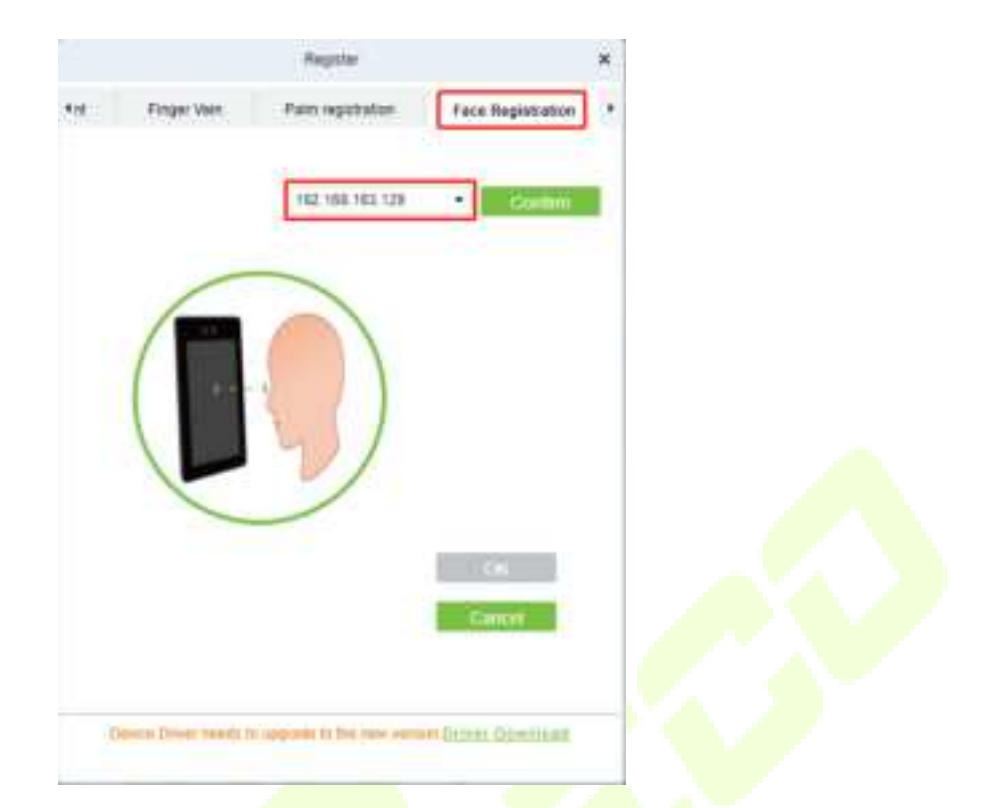

- 9. After the device prompts "Face registration begin", face towards the camera and keep the face in the centre of the screen and stay still during face registration. If the face is successfully registered, the device will prompt "Registered successfully".
- 10.Click **OK** to save the user.
- 11.Click Access > Device > Control > Synchronize All Data to Devices to synchronize all the data to the device including the new users.

Note: For other specific operations, please refer the ZKBio CVAccess User Manual.

# 21 <u>Connect to ZKBio Time Software</u>

## 21.1 Set the Communication Address

- Press M/OK and enter COMM. > Ethernet to set the IP address and gateway of the device. (Note: The IP address should be able to communicate with the ZKBio Time server, preferably in the same network segment with the server address)
- Press M/OK and enter COMM. > Cloud Server Setting to set the server address and server port.
  Server address: Set the IP address as of ZKBio Time server.
  Server port: Set the server port as of ZKBio Time server.

| Elhar                 | net             |   | Cloud Server S:     | et nga     |
|-----------------------|-----------------|---|---------------------|------------|
| Display in Slatus Bar | 0               |   | KorvenMade          | ADMS       |
| F94                   |                 | / | -nable Domain Norre |            |
| IP Address            | 192,168 168,129 |   | Korver Address      | 120.00.000 |
| Subnet Mask           | 255 255 255 0   |   | Xorver Pelt         | 111.       |
| Gateway               | 192 168 163 1   |   | Hnable Freey Xerver |            |
| ENS                   |                 |   |                     |            |

## **21.2 Add Device on the Software**

After setting on the device, the device will be automatically added to the software. Open the ZKBio Time software then select [**Device Module**] > [**Device**] > [**Device**], click the device in the list, change the Device Name and Area.

**Note:** The devices added automatically must be assigned to custom areas to communicate with the software.

| ZKT | New second history had not in                                                                                                    |                                                                                                    | en 🙆                                 |
|-----|----------------------------------------------------------------------------------------------------|----------------------------------------------------------------------------------------------------|--------------------------------------|
|     | ne Their<br>Maria State (State State St                                                                                                    | There is a second to the second to the secon | 2 / 2 2 2 4 1<br>http://heatinki/hit |
|     | 10<br>Increase II<br>Increase III<br>Increase III<br>Increase III<br>Increase III<br>Increase III<br>Increase III<br>Increase III<br>Increase III<br>Increa | a and a second at a second at  |                                      |
|     |                                                                                                    |                                                                                                    |                                      |

# 21.3 Add Personnel on the Software and Online Fingerprint

## Registration

1. click **Personnel** > **Employee** > **Add**:

| ZKT     | -                 |             |             |                                                                                                    |             |                  |        |       | ··· 🕰  |
|---------|-------------------|-------------|-------------|----------------------------------------------------------------------------------------------------|-------------|------------------|--------|-------|--------|
|         |                   |             |             |                                                                                                    |             |                  |        |       |        |
| Cores - | Annual ( Second ) | ha.         |             |                                                                                                    |             |                  |        |       | 112203 |
|         |                   | Auto:       |             |                                                                                                    |             |                  |        | - 8   |        |
|         |                   | the second  |             | 101000                                                                                                    |             |                  | -      |       |        |
|         | 6                 |             |             |                                                                                                    |             |                  |        | - 84  |        |
|         |                   | 1400 ·····  |             | 44                                                                                                    |             |                  | -      | - 84  |        |
|         |                   | 100000      |             | 100 m 20 m                                                                                                    |             |                  |        | - 84  |        |
|         |                   | term depend | a house it  | and a late                                                                                                    |             |                  |        |       |        |
|         |                   | Annen A     | A loss beau | Annual Annual Ann                                                                                                    | and a local | things . Same in | H.     | - 8   |        |
|         |                   | ind beau    | -           | dan dan                                                                                                    |             | -                |        |       |        |
|         |                   | interior.   | 100         | - ward and a second second sec |             | inter .          | 1000   | - 84  |        |
|         |                   | terms (     | 10.00       | 10                                                                                                    | ine.        | Aller .          | (Area) | - 84  |        |
|         |                   | 1000        |             | press.                                                                                                    |             |                  |        | - 84  |        |
|         |                   |             |             |                                                                                                    |             |                  |        | - 10  |        |
|         |                   |             |             |                                                                                                    |             |                  |        | (mm ) |        |
|         |                   |             |             |                                                                                                    |             |                  |        |       |        |

- 2. Fill in all the required fields and click [Confirm] to register a new user.
- 3. Click **Device** > **Device**, select the device and click **Device Menu** > **Enroll Remotely**.

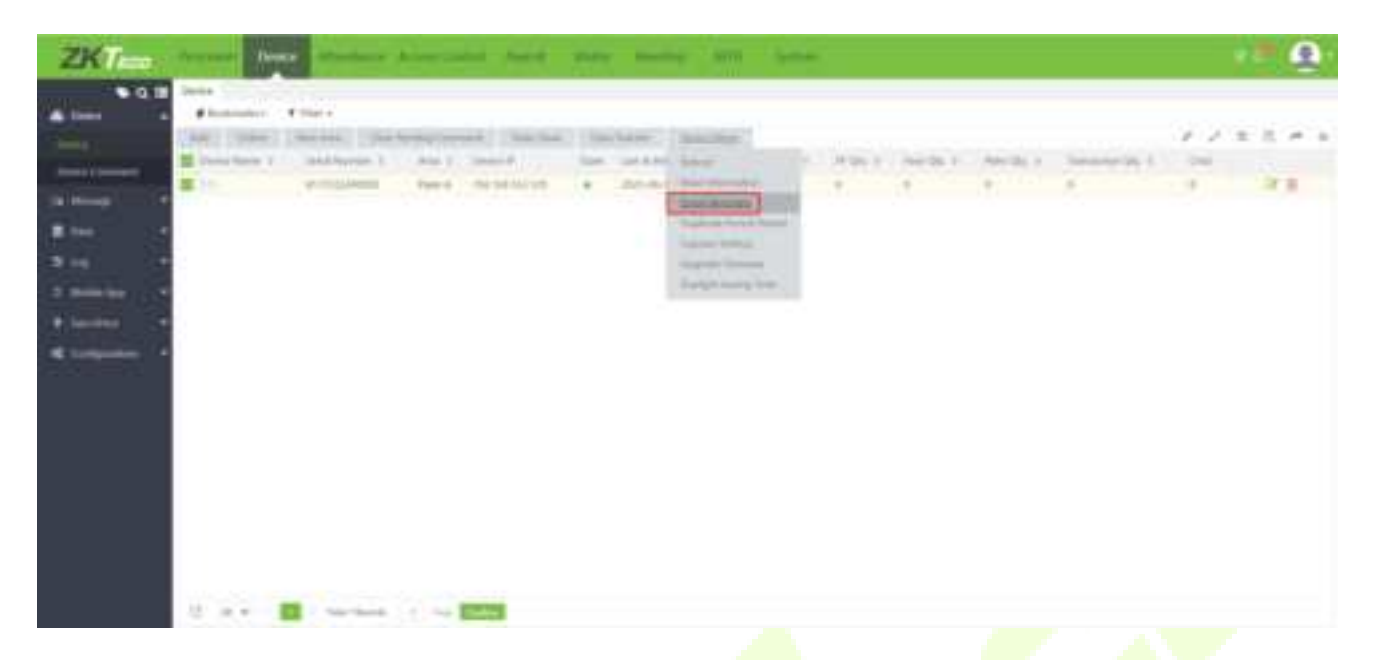

4. Enter the Employee ID and select the finger you want to register and press your finger on the fingerprint sensor of the device three times. If the fingerprint is successfully registered, the device will prompt "Enrolled successfully".

| Enroll Remotel  | ly .        | ×      |  |
|-----------------|-------------|--------|--|
| Biometric Type* | Fingerprint | Ŧ      |  |
| Employee 10*    |             |        |  |
| Enger*          | Fore Finger | Ŧ      |  |
|                 | Confirm     | Cancel |  |

5. Click **Device** > **Device** > **Data Transfer** > **Sync Data to the Device** to synchronize all the data to the device including the new users.

Note: For other specific operations, please refer the ZKBio Time User Manual.

# 22 Connecting to ZKBio Zlink Web

Change the device communication protocol to BEST protocol, then the device can be managed by ZKBio Zlink, please refer to <u>11.5 Device Type Setting</u>.

Users can use the created account to access ZKBio Zlink Web to connect devices, add new personnel, register the verification method of registered personnel, synchronize personnel to devices and query records.

# 22.1 Register Account

- 1. Access the ZKBio Zlink website (http://zlink.minervaiot.com).
- 2. If you do not have an account, please click **Create Account** to add a new account.

| All-in-One                                                                                                    | TZKBio Zlink         |                   |  |  |
|----------------------------------------------------------------------------------------------------|----------------------|-------------------|--|--|
|                                                                                                    | Welcome              |                   |  |  |
|                                                                                                    | 20.60                |                   |  |  |
|                                                                                                    | (1999-)04-1-040-0    |                   |  |  |
|                                                                                                    | Faculture            |                   |  |  |
| and the second second se | given partitioned    | -                 |  |  |
|                                                                                                    | Auto login in 5 days | Forgot Password?  |  |  |
|                                                                                                    | +                    |                   |  |  |
| The same to be                                                                                                    | Bot they at accurat  | E Diverse Account |  |  |
| 1 - 1                                                                                                    |                      |                   |  |  |
| a. V                                                                                                    |                      |                   |  |  |

3. Read and agree to User Agreement and Privacy Policy, then click Register.